#### **BAB IV**

#### **DESKRIPSI PEKERJAAN**

#### 4.1 Identifikasi Permasalahan

Sebelum proses analisa dilakukan, tahapan yang terlebih dahulu dilakukan adalah identifikasi permasalahan yang terdiri dari *survey* dan pengumpulan data. Pada tahap ini, dilakukan peninjauan dan pemahaman terhadap sistem penggajian, Proses penghitungan PPh 21, maupun segala proses yang berhubungan dengan langkah-langkah pemecahan masalah. Berdasarkan data yang didapat, identifikasi masalah yang dapat dilakukan adalah pihak bagian *payroll* kesulitan dalam melakukan penghitungan dan terdapat proses input manual yang terlalu banyak dan berulang-ulang karena kurang terintegrasinya data. Hal ini menyebabkan sering terjadi kesalahan saat menginputkan data dan hasil perhitungan Gaji dan PPh 21 menjadi kurang valid.

#### 4.2 Analisa Sistem

Berdasarkan hasil *survey* dan pengamatan yang dilakukan pada PT. Sinar Sosro Mojokerto, maka didapatkan proses-proses yang terjadi dalam proses penggajian dan Penghitungan Pajak Penghasilan (PPh) 21 PT.Sinar Sosro Mojokerto. Proses-proses tersebut dapat dikelompokkan menjadi empat bagian, yaitu proses perhitungan Gaji, proses perhitungan Asuransi Tenaga Kerja (Astek) dan proses perhitungan Pajak Penghasilan (PPh) 21.

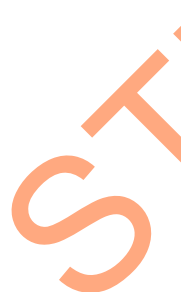

### 4.3 Perancangan Sistem

Perancangan sistem dimaksudkan untuk membantu menyelesaikan masalah pada sistem yang sedang berjalan saat ini sehingga dapat menjadi lebih baik dengan adanya sistem terkomputerisasi. Dalam merancang sistem yang baik, harus melalui tahap-tahap perancangan sistem. Tahap-tahap perancangan sistem meliputi :

- Pembuatan alur sistem aplikasi (*Sistem Flow*) yang menggambarkan alur Rancang Bangun Aplikasi Penggajian dan Penghitungan PPh 21 PT. Sinar Sosro Mojokerto
- 2. Diagram berjenjang (HIPO)
- 3. DFD (Contex diagram, level 0 & level 1)
- 4. ERD (Entity Relationship Diagram)

#### 4.2.1 System Flow

*System Flow* merupakan bagan yang menunjukkan arus pekerjaan secara keseluruhan dari sistem. *System flow* menjelaskan urut-urutan dari prosedurprosedur dan apa yang dikerjakan di dalam sistem. Pada perancangan Aplikasi Penggajian dan Penghitungan PPh 21 dihasilkan tiga *system flow* yaitu *system flow* perhitungan Gaji, *system flow* perhitungan asuransi tenaga kerja (Astek) dan *system flow* perhitungan Pajak Penghasilan (PPh) pasal 21.

1. *System flow* perhitungan Gaji

Proses perhitungan gaji dimulai dengan bagian keuangan mengambil data absensi ke bagian personalia. Kemudian bagian keuangan melakukan perhitungan tunjangan masing-masing karyawan berdasarkan jumlah hari kerja selama satu periode. Setelah itu dilakukan perhitungan lembur dengan mencocokkan data lembur dengan absensi. Perhitungan lembur bersifat progressif dan dibagi kedalam empat jenis lembur dengan perhitungan yang berbeda. Setelah itu akan diperoleh perhitungan gaji bruto untuk dilakukan perhitungan pajak penghasilan.

27

Dari sini gaji bruto dipotong dengan Asuransi kesehatan, Pajak penghasilan, serta klaim dan lain-lain untuk mendapatkan gaji Netto.

Setelah proses perhitungan gaji selesai, bagian keuangan akan membuat laporan gaji kepada manager untuk ditransfer ke rekening masing-masing karyawan. Setelah transfer dilakukan, bagian keuangan akan mencetak kartu gaji untuk diserahkan kepada karyawan untuk ditandatangani sebagai bukti bahwa gaji sudah diterima oleh karyawan.

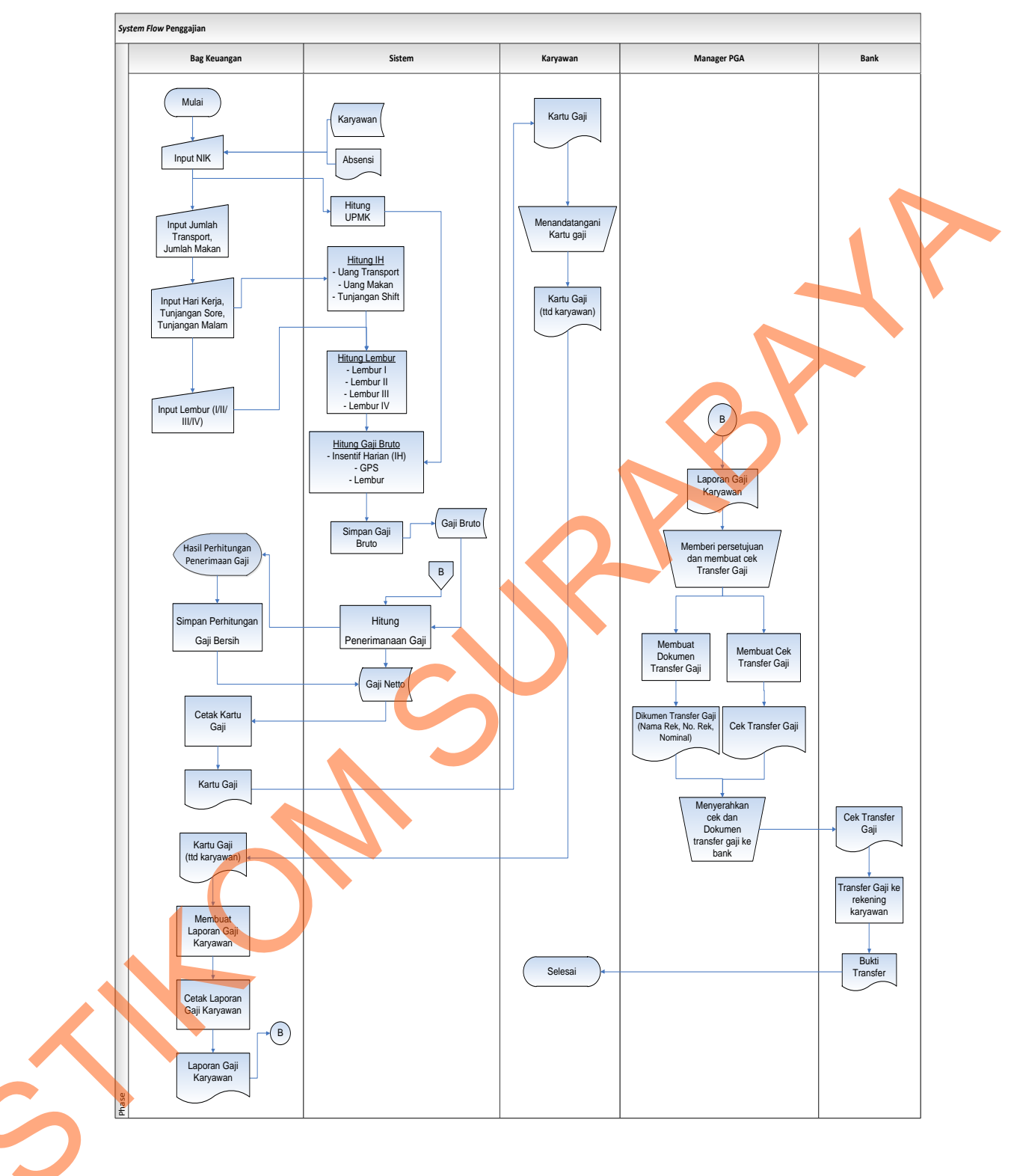

Gambar 4. 1 System Flow Penggajian

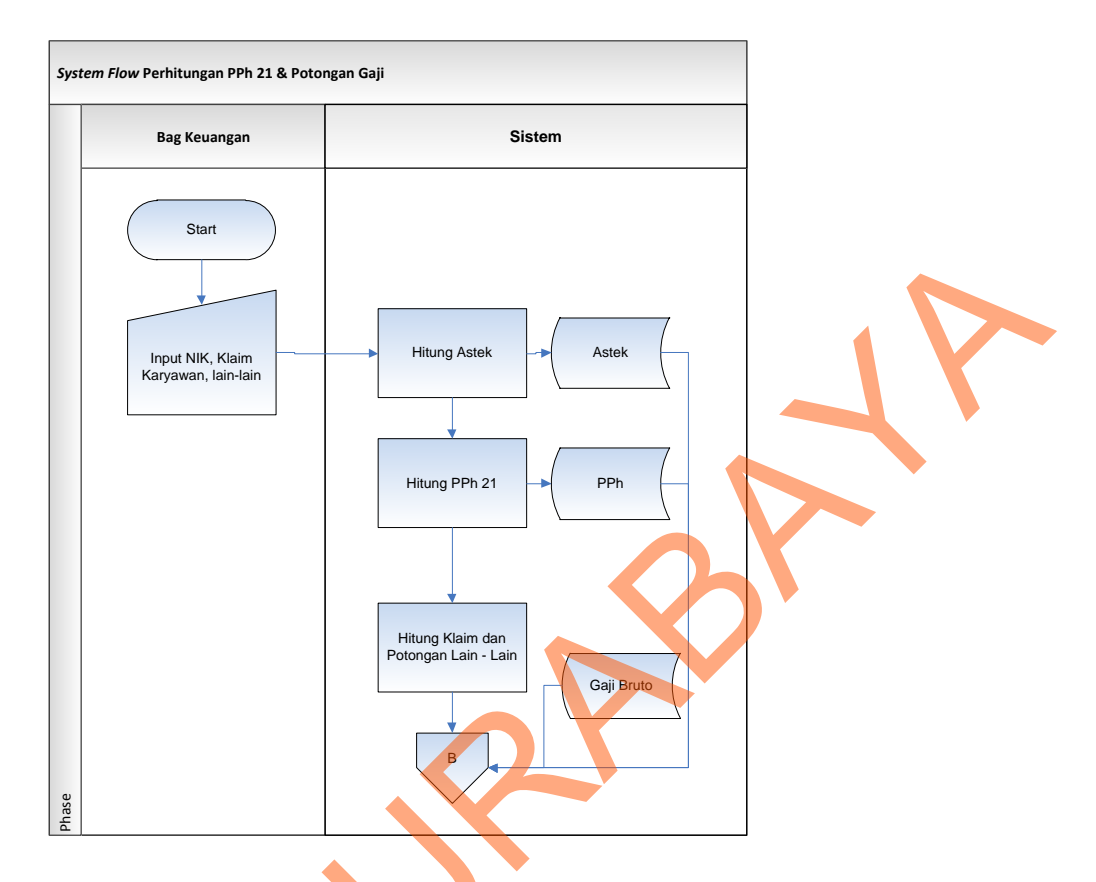

Gambar 4. 2 System Flow Perhitungan PPh 21 dan Potongan Gaji

# 2. *System flow* perhitungan Asuransi Tenaga Kerja (Astek)

pada proses perhitungan Asuransi Tenaga Kerja, pertama-tama bagian keuangan menginputkan NIK karyawan serta tanggal perhitungan Astek. Kemudian sistem akan menghitung Jaminan Pemeliharaan keluarga Tenaga Kerja (JPKTK), Jaminan Kecelakaan Kerja (JKK), Jaminan Kematian (JKM), Jaminan Hari Tua (JHT) dan jumlah total Astek berdasar data Gaji pokok, Status karyawan dan Kode Paket yang diambil dari database karyawan.

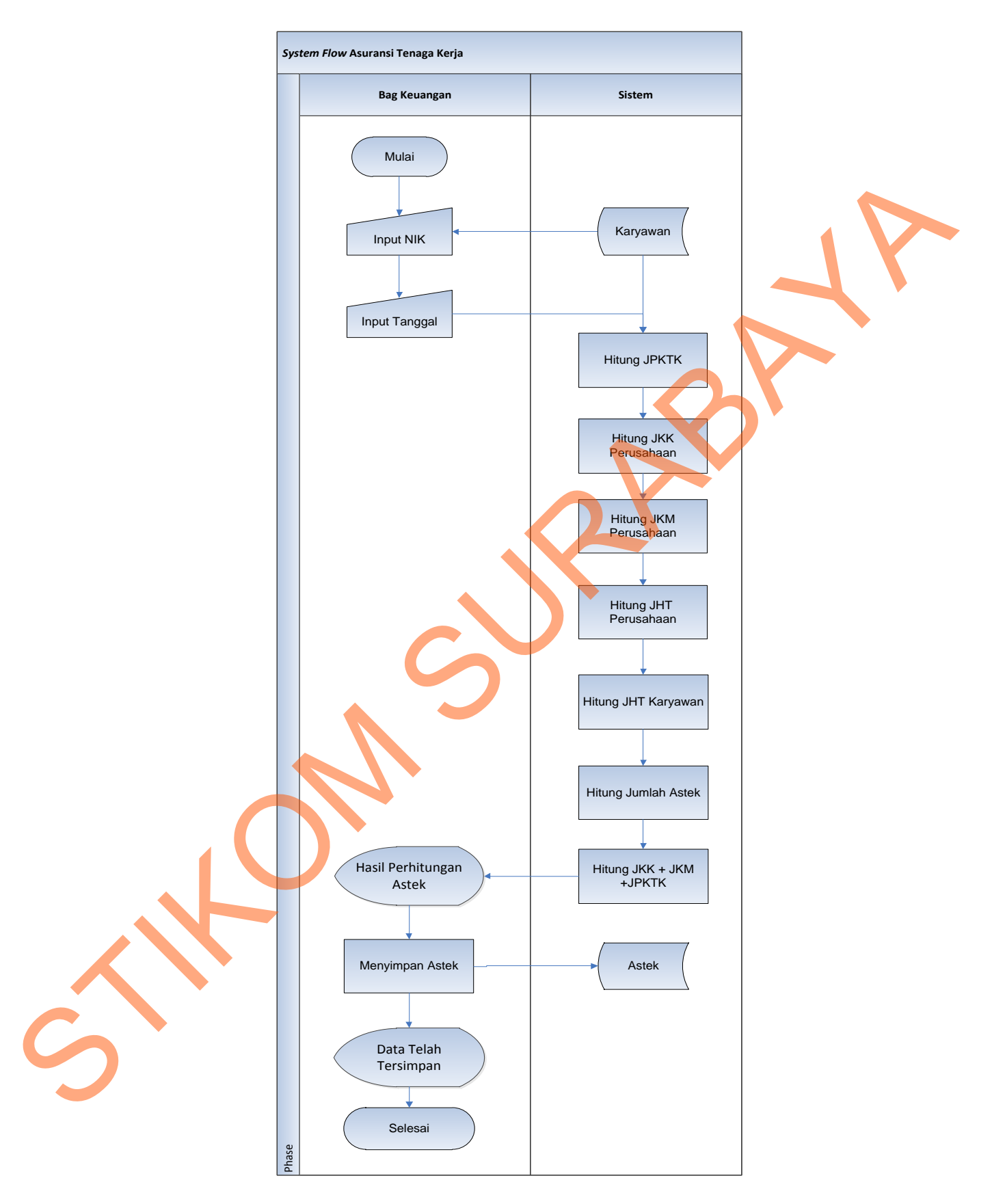

Gambar 4. 3 System Flow Perhitungan Asuransi Tenaga Kerja

3. *System flow* perhitungan Pajak Penghasilan Pasal 21 (PPh 21)

pada proses perhitungan Pajak Penghasilan Pasal 21, pertama-tama bagian keuangan menginputkan NIK karyawan serta bulan dan tahun perhitungan PPh 21. Selanjutnya bagian keuangan akan menginputkan Masa Kerja, THR dan Bonus apabila ada. Kemudian sistem akan menghitung biaya jabatan, iuran pensiun, Penghasilan Tidak Kena Pajak (PTKP), Penghasilan Kena Pajak (PKP), PPh Atas Gaji, PPh THR & Bonus, PPh yang disetor dan PPh Tahunan berdasar data Gaji pokok, Jenis Kelamin dan Status perkawinan yang diambil dari *database* karyawan serta jumlah Gaji Bruto.

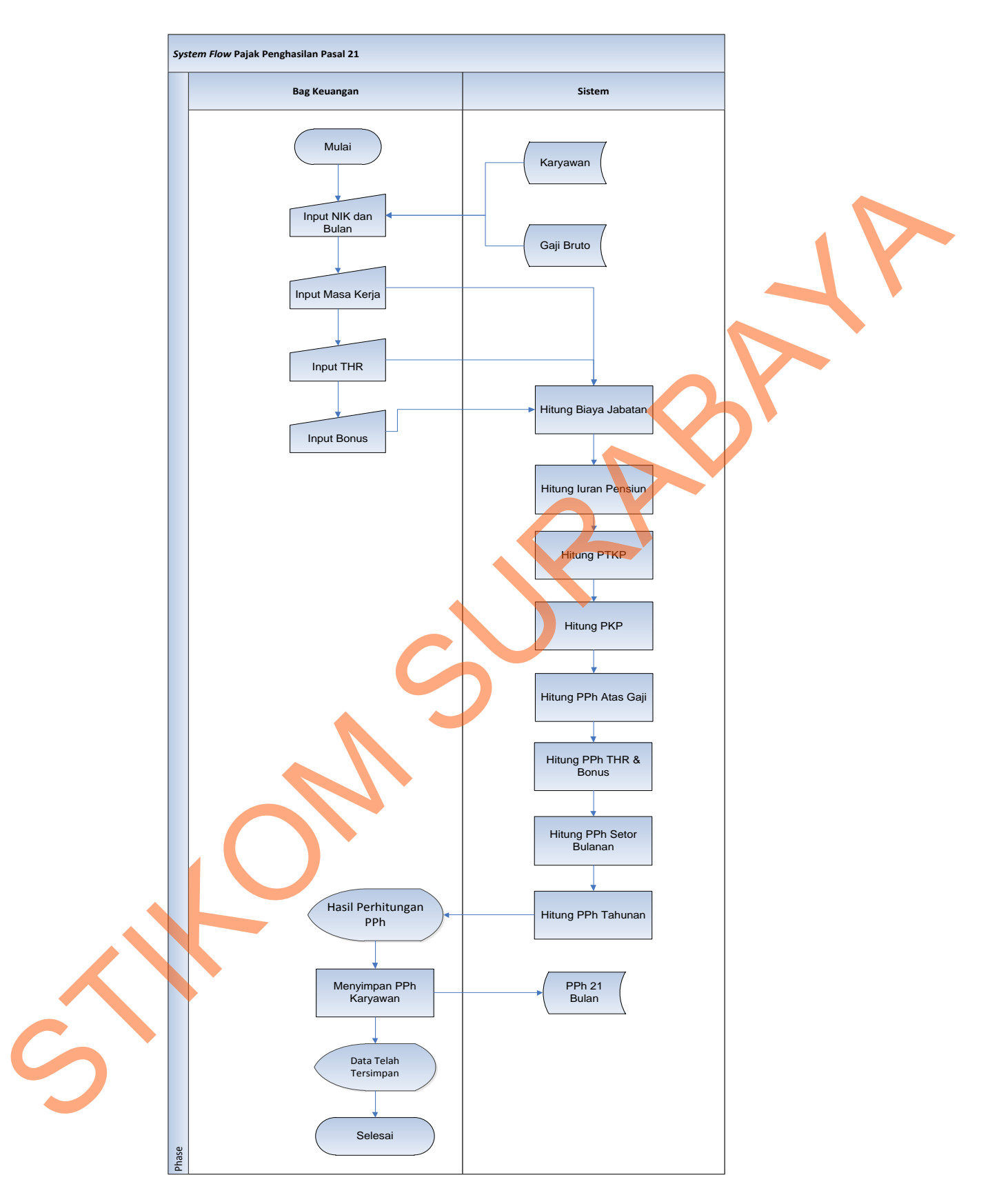

Gambar 4. 4 System Flow Perhitungan Pajak Penghasilan 21 Detail

#### 4.2.1 Diagram Jenjang (HIPO)

Diagram berjenjang merupakan bentuk sistem secara menyeluruh yang tergambar dalam bentuk hierarki proses, diagram tersebut digambarkan pada gambar 4.5.

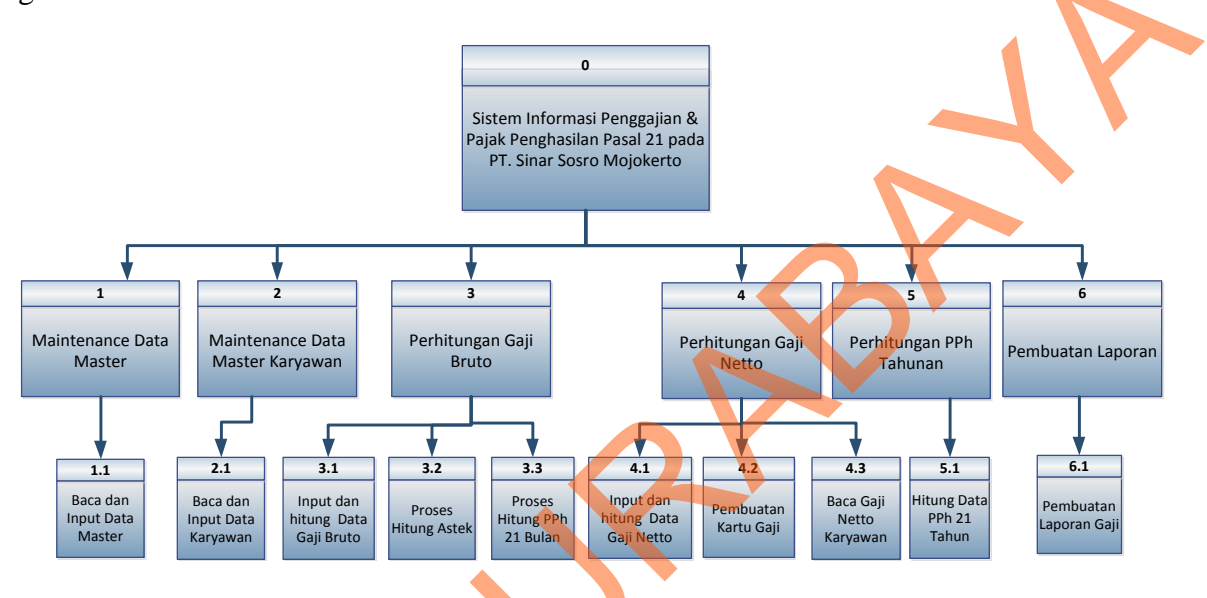

Gambar 4. 5 Diagram Jenjang Rancang Bangun Aplikasi Penggajian dan Penghitungan PPh 21

# 4.2.2 Data Flow Diagram (DFD)

Data Flow Diagram adalah suatu model logika data atau proses yang dibuat untuk menggambarkan dari mana asal data dan kemana tujuan data yang keluar dari sistem, dimana data disimpan, proses apa yang dihasilkan data tersebut dan interaksi antara data yang tersimpan dan proses yang dikenakan pada data tersebut.

#### 1. Context Diagram

*Context digram* dari Rancang Bangun Aplikasi Penggajian dan Penghitungan PPh 21 menggambarkan proses secara umum yang terjadi pada PT Sinar Sosro Mojokerto. Pada contex diagram tersebut melibatkan tiga entity, yaitu Manajer

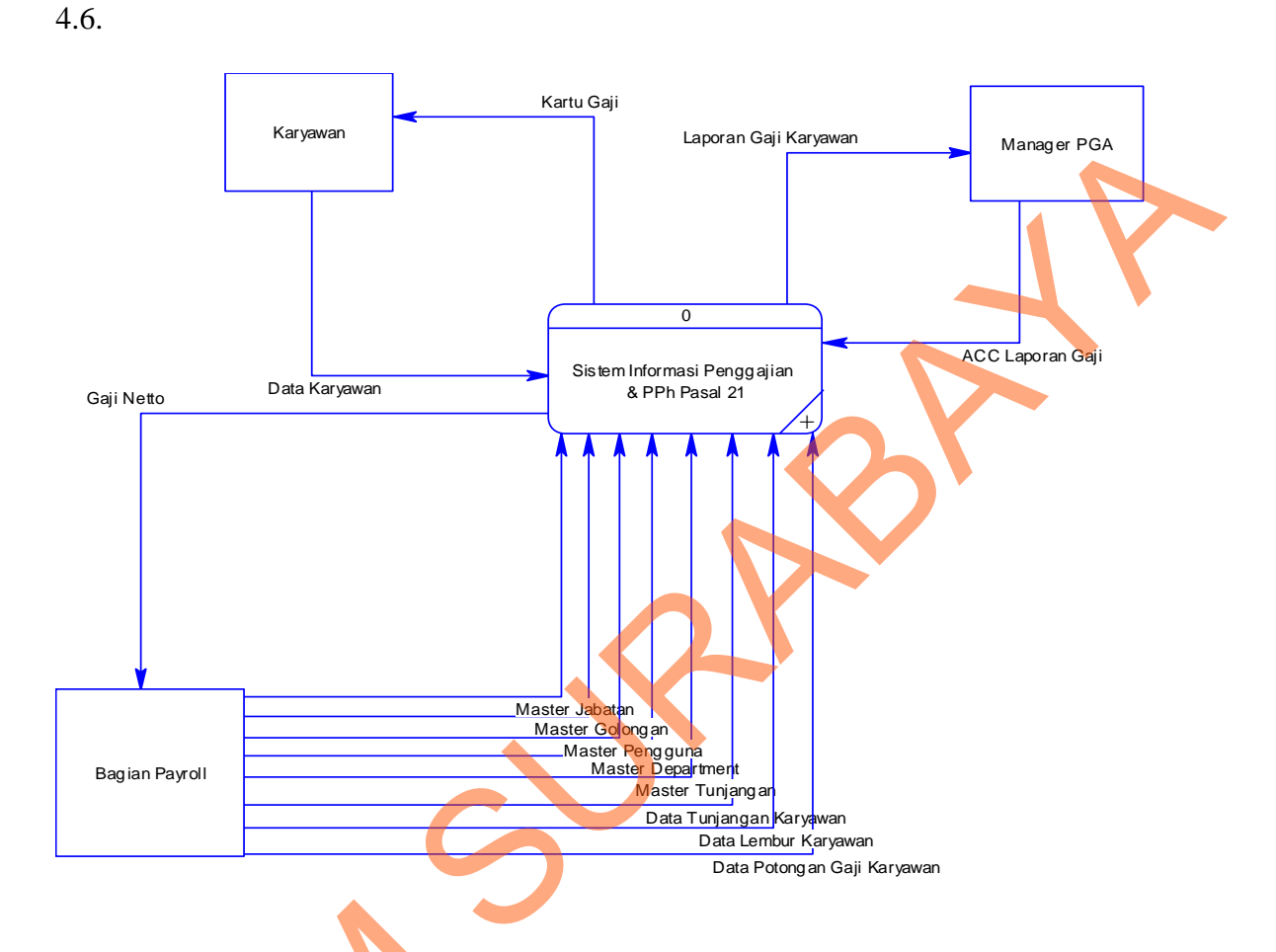

PGA, Bagian Payroll dan Karyawan. Contex diagram dapat dilihat pada gambar

Gambar 4. 6 Diagram Konteks Rancang Bangun Aplikasi Penggajian dan Penghitungan PPh 21

2. DFD Level 0 Rancang Bangun Aplikasi Penggajian dan Penghitungan PPh 21

DFD level 0 menjelaskan proses penggajian dan perhitungan pajak penghasilan yang terjadi pada P. Sinar Sosro secara lebih detail dibandingkan dengan *contex diagram*. DFD Level 0 Rancang Bangun Aplikasi Penggajian dan Penghitungan PPh 21 dapat dilihat pada gambar 4.7.

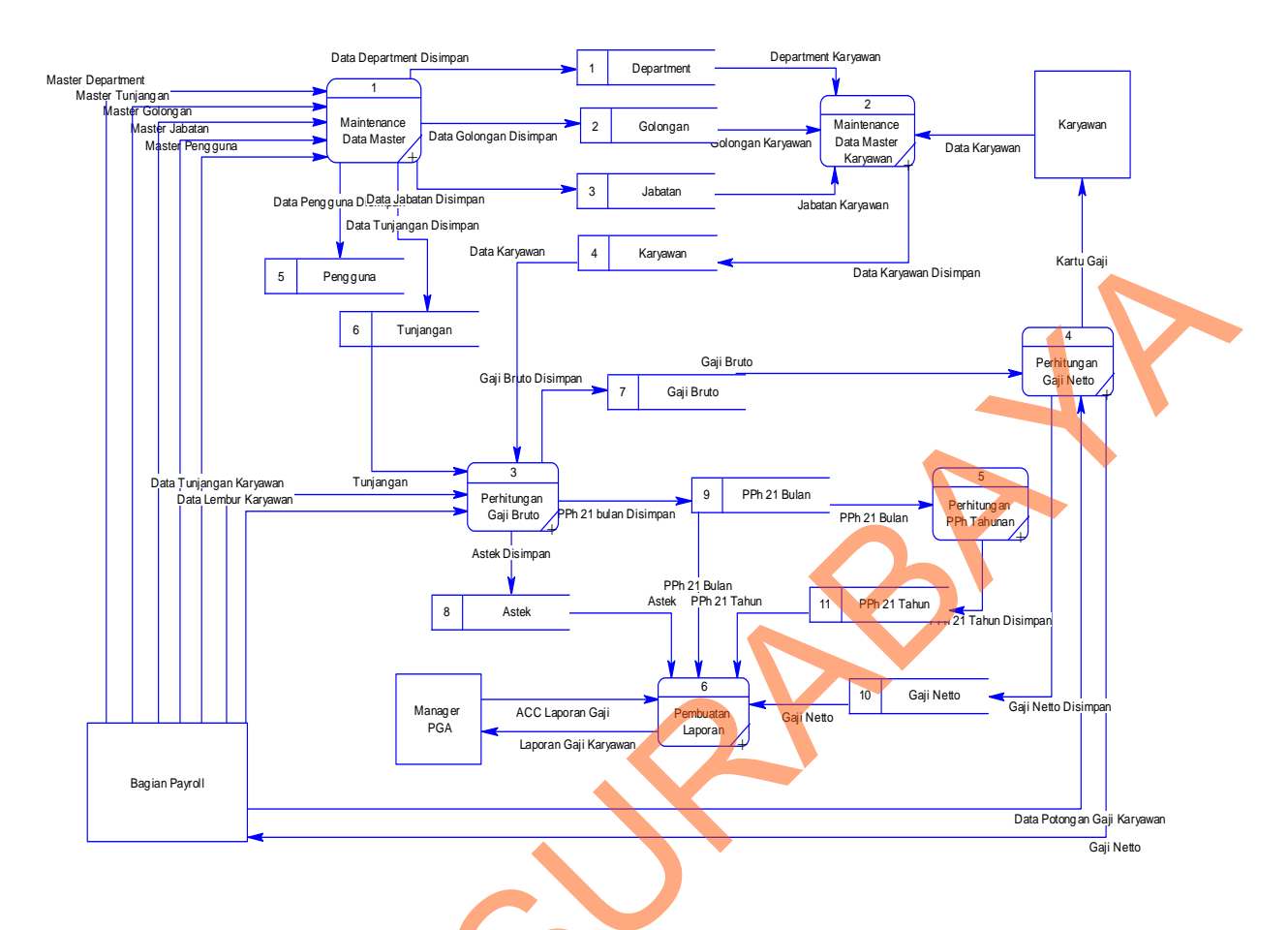

Gambar 4. 7 DFD Level 0 Rancang Bangun Aplikasi Penggajian dan Penghitungan PPh 21

3. DFD Level 1 Maintenance Data Master

DFD level 1 adalah pengembangan dari DFD level 0. Pada DFD ini terdapat proses baca dan input data master Pengguna, Golongan, Tunjangan, Jabatan dan Department.

|                |                    |                     |                           |                            | -          | Pengguna  |
|----------------|--------------------|---------------------|---------------------------|----------------------------|------------|-----------|
|                |                    |                     |                           | (Data Pengguna Disimpan)   |            |           |
| Bagian Payroll |                    | (Master Pengguna)   | Raca dan Innut Data       |                            | 2          | Golongan  |
|                | Bagian Pavroli     | (Master Golongan)   |                           | [Data Golongan Disimpan]   |            |           |
|                | (Master Tunjangan) | -                   | Data Department Dirimpeni | 1                          | Department |           |
|                |                    | Master Jabatani     | 1 /                       | (Data Department Disimpan) |            |           |
|                |                    | (Master Department) | $\frown$                  | (Data Tunjangan Disimpan)  | 6          | Tunjangan |
|                |                    |                     |                           |                            |            |           |
|                |                    |                     | (Data Jabatan             | Disimpan)                  | з          | Jabatan   |
|                |                    |                     |                           |                            |            |           |

Gambar 4. 8 DFD Level 1 Maintenance Data Master

#### 4. DFD Level 1 Maintenance Data Master Karyawan

DFD level 1 adalah pengembangan dari DFD level 0. Pada DFD ini terdapat proses baca dan Input data karyawan.

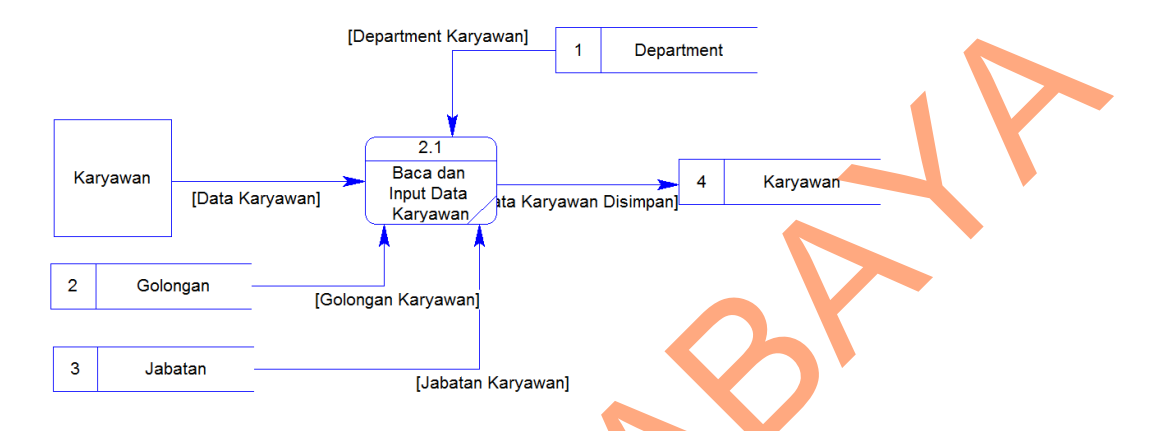

Gambar 4. 9 DFD Level 1 Maintenance Data Master Karyawan

5. DFD Level 1 Perhitungan Gaji Bruto

DFD level 1 adalah pengembangan dari DFD level 0. Pada DFD ini terdapat proses input dan hitung data gaji bruto, hitung Astek dan Hitung PPh 21 Bulan.

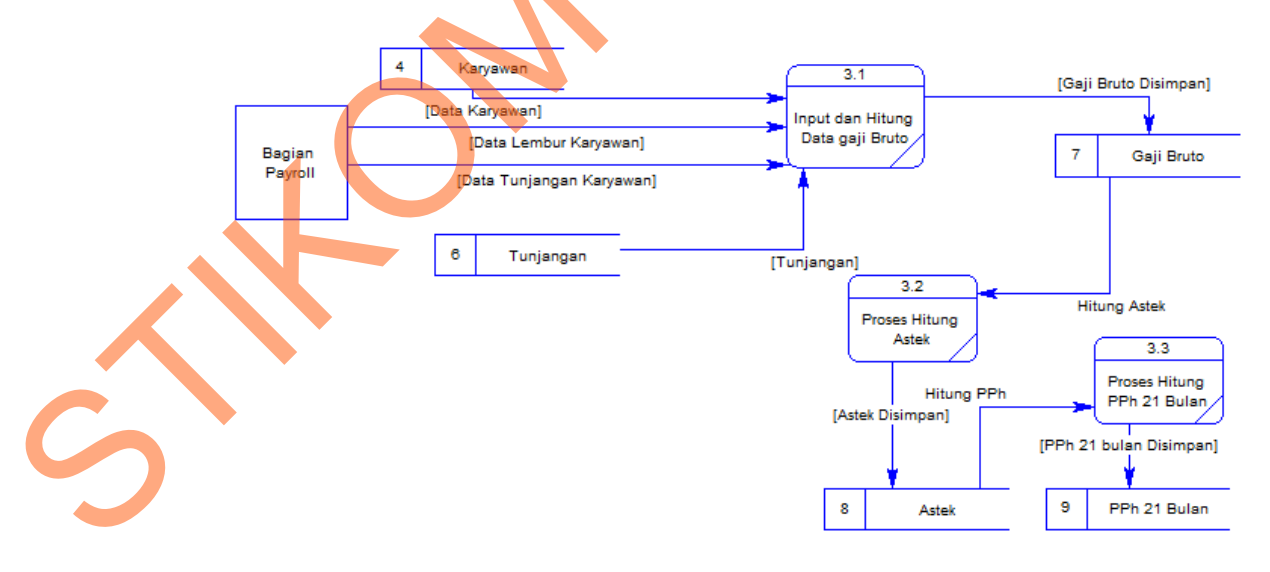

Gambar 4. 10 DFD Level 1 Perhitungan Gaji Bruto

6. DFD Level 1 Perhitungan Gaji Netto

DFD level 1 adalah pengembangan dari DFD level 0. Pada DFD ini terdapat proses input data dan hitung gaji netto, pembuatan kartu gaji dan baca gaji netto karyawan.

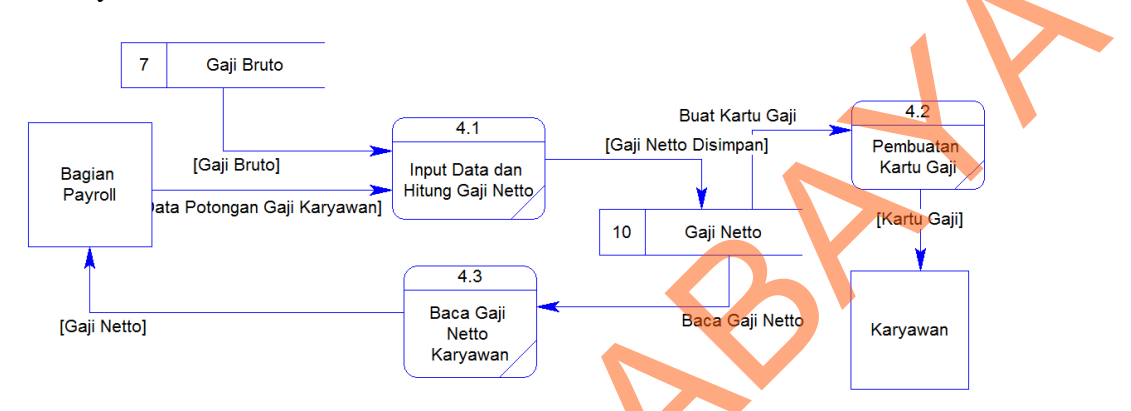

Gambar 4. 11 DFD Level 1 Perhitungan Gaji Netto

7. DFD Level 1 Perhitungan PPh Tahunan

DFD level 1 adalah pengembangan dari DFD level 0. Pada DFD ini terdapat proses Hitung Data PPh 21 Bulan.

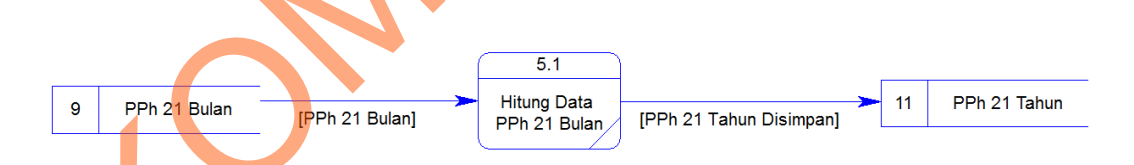

Gambar 4. 12 DFD Level 1 Perhitungan PPh Tahunan

DFD Level 1 Pembuatan Laporan

DFD level 1 adalah pengembangan dari DFD level 0. Pada DFD ini terdapat proses pembuatan laporan Gaji Karyawan.

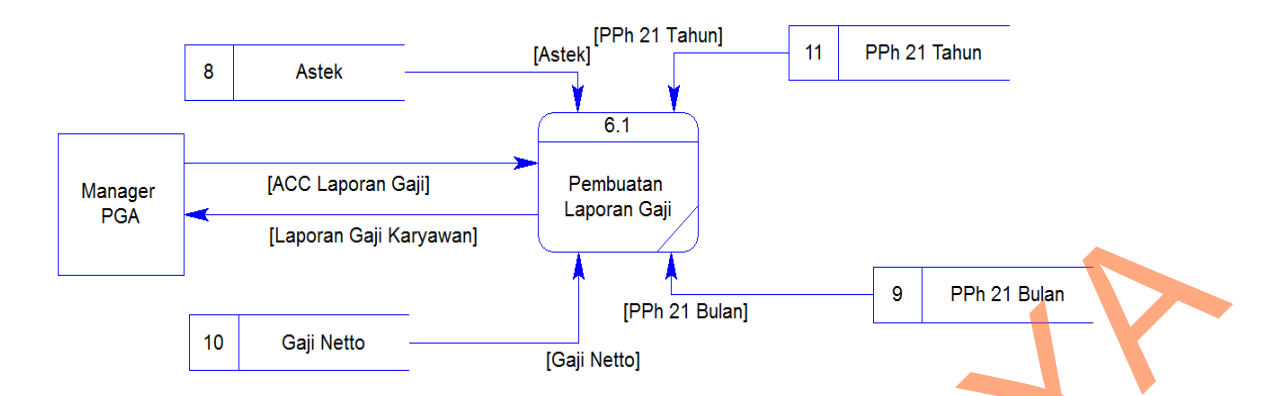

Gambar 4. 13 DFD Level 1 Pembuatan Laporan

# 4.2.3 Entity Relationship Diagram (ERD)

Entity Relationship Diagram merupakan gambaran struktur database dari Aplikasi Penggajian dan Penghitungan PPh 21 yang telah dikembangkan. ERD dibagi menjadi dua, yaitu Conceptual Data Model (CDM) atau secara logik dan Physical Data Model (PDM) atau secara fisik.

1. Conceptual Data Model (CDM)

CDM merupakan gambaran struktur tabel yang menunjukkan relasi antar tabel dalam *database* yang akan di tunjukan pada gambar 4.14.

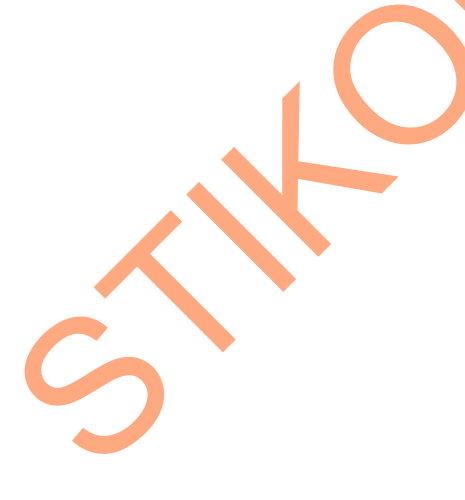

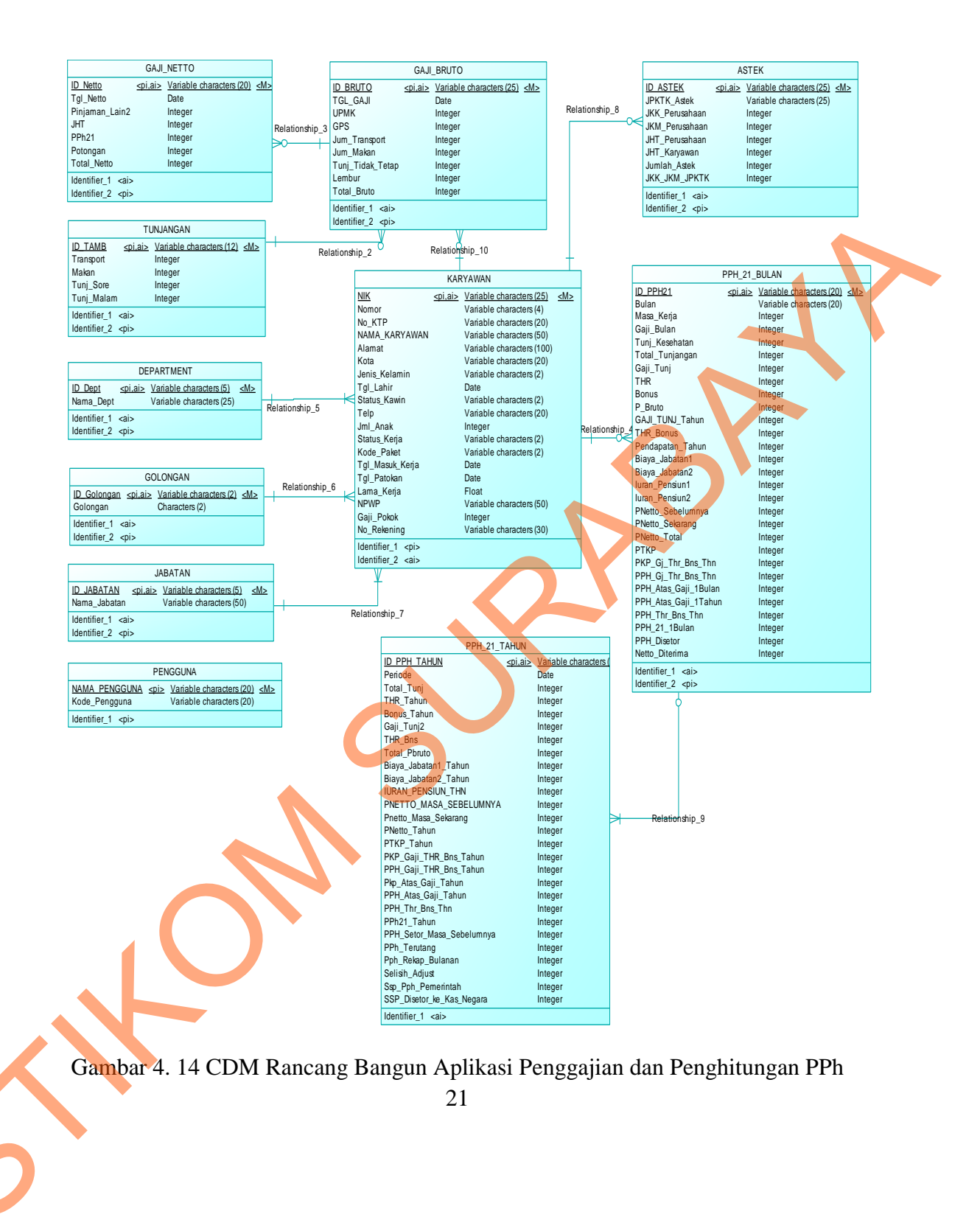

#### 2. Physical Data Model (PDM)

PDM hampir sama dengan CDM namun dalam PDM diberikan keterangan tipe data masing-masing atribut serta dijelaskan pula primary key atau foreign key yang akan di tampilkan pada gambar 4.15.

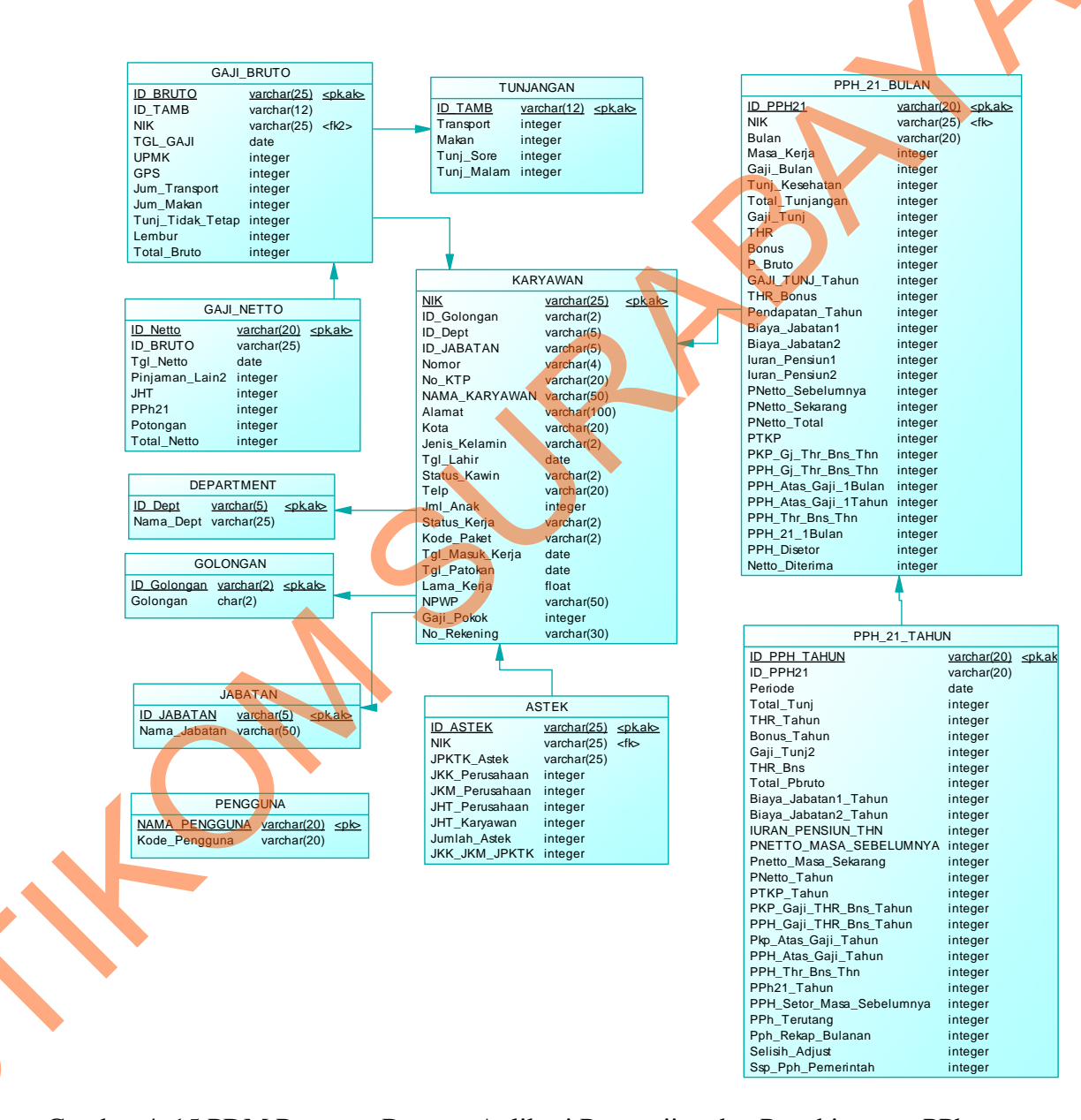

Gambar 4. 15 PDM Rancang Bangun Aplikasi Penggajian dan Penghitungan PPh

#### 4.2.4 Struktur Tabel

Dalam pengembangan Rancang Bangun Aplikasi Penggajian dan Penghitungan PPh 21 ini, digunakan beberapa tabel untuk menyimpan berbagai data yang penting. tabel tersebut adalah tabel Pengguna, tabel Karyawan, tabel Department, tabel Golongan, tabel Jabatan, tabel Tunjangan, tabel Astek, tabel PPH Bulanan, tabel PPH Tahunan, tabel Gaji Netto dan tabel Gaji Bruto. Berikut akan dijelaskan tentang tabel-tabel yang digunakan.

A. Tabel Karyawan

Fungsi

| Primary key      | : | NIK      |
|------------------|---|----------|
| I I IIIIai y Key | • | 1 / 11 7 |

Foreign key :

: Untuk menyimpan data Karyawan PT. Sinar

Sosro KPB Mojokerto.

| Tabel 4.1 Stuktur Tabel Karyawa | an |
|---------------------------------|----|
|---------------------------------|----|

| Field         | Тіре    | Panjang | Constraint |  |  |  |
|---------------|---------|---------|------------|--|--|--|
| NIK           | Varchar | 25      | РК         |  |  |  |
| ID_Golongan   | Varchar | 2       |            |  |  |  |
| ID_Dept       | Varchar | 5       |            |  |  |  |
| ID_Jabatan    | Varchar | 5       |            |  |  |  |
| Nomor         | Varchar | 4       |            |  |  |  |
| No_KTP        | Varchar | 20      |            |  |  |  |
| Nama_Karyawan | Varchar | 50      |            |  |  |  |
| Alamat        | Varchar | 100     |            |  |  |  |
| Kota          | Varchar | 20      |            |  |  |  |
| Jenis_Kelamin | Varchar | 2       |            |  |  |  |
| Tgl_Lahir     | Date    |         |            |  |  |  |
| Status_Kawin  | Varchar | 2       |            |  |  |  |
| Telp          | Varchar | 20      |            |  |  |  |
|               |         |         |            |  |  |  |

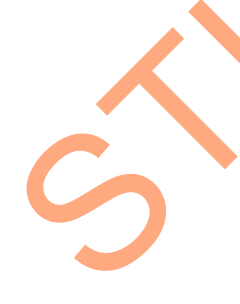

| Field           | Tipe    | Panjang | Constraint |   |
|-----------------|---------|---------|------------|---|
| Jml_Anak        | Integer |         |            |   |
| Status_Kerja    | Varchar | 2       |            |   |
| Kode_Paket      | Varchar | 2       |            |   |
| Tgl_Masuk_Kerja | Date    |         |            |   |
| Tgl_Patokan     | Date    |         |            | V |
| Lama_Kerja      | Float   |         |            |   |
| NPWP            | Varchar | 50      |            |   |
| Gaji_Pokok      | Integer |         |            |   |
| No_Rekening     | Varchar | 30      |            |   |

B. Tabel Department

Primary key :

Foreign key

Fungsi

gsi : Untuk menyimpan data Jenis Department yang

ada pada PT. Sinar Sosro KPB Mojokerto.

ID\_Dept

 Tabel 4.2 Stuktur Tabel Department

| Field     | Tipe    | Panjang | Constraint |
|-----------|---------|---------|------------|
| ID_Dept   | Varchar | 5       | РК         |
| Nama_Dept | Varchar | 25      |            |

Tabel Golongan

C.

| Primary key | : | Golonga | an        |      |       |          |
|-------------|---|---------|-----------|------|-------|----------|
| Foreign key | : | -       |           |      |       |          |
| Fungsi      | : | Untuk   | menyimpan | data | Jenis | Golongan |

karyawan pada PT. Sinar Sosro KPB Mojokerto.

Tabel 4.3 Stuktur Tabel Golongan

| Field       | Tipe    | Panjang | Constraint |
|-------------|---------|---------|------------|
| ID_Golongan | Varchar | 2       | РК         |
| Golongan    | Char    | 2       |            |

D. Tabel Jabatan

| Primary key | : | ID_Jabatan |
|-------------|---|------------|
| • •         |   |            |

Foreign key :

Fungsi : Untuk menyimpan data Jabatan karyawan pada

PT. Sinar Sosro KPB Mojokerto.

Tabel 4.4 Stuktur Tabel Jabatan

| Field        | Tipe    | Panjang | Constraint |
|--------------|---------|---------|------------|
| ID_Jabatan   | Varchar | 5       | РК         |
| Nama_Jabatan | Varchar | 50      |            |

E. Tabel Tunjangan

Fungsi

Primary key :

ID\_Tamb

- Foreign key
  - : Untuk menyimpan data Tunjangan gaji karyawan

pada PT. Sinar Sosro KPB Mojokerto.

Tabel 4.5 Stuktur Tabel Tunjangan

| Field     | Tipe    | Panjang | Constraint |
|-----------|---------|---------|------------|
| ID_Tamb   | Varchar | 12      | РК         |
| Transport | Integer |         |            |
| Makan     | Integer |         |            |
| Tunj_Sore | Integer |         |            |

| Field      | Tipe    | Panjang | Constraint |
|------------|---------|---------|------------|
| Tunj_Malam | Integer |         |            |

# F. Tabel Astek

| Primary key     | :  | ID_Ast   | ek       |          |                   |
|-----------------|----|----------|----------|----------|-------------------|
| Foreign key     | :  | NIK      |          |          |                   |
| Fungsi          | :  | Untuk    | menyimpa | an data  | hasil perhitungan |
| Asuransi tenaga | ke | rja tiap | karyawan | pada PT. | Sinar Sosro KPB   |
| Mojokerto.      |    |          |          |          | $\mathcal{O}$     |

# Tabel 4.6 Stuktur Tabel Astek

| Field          | Tipe    | Panjang | Constraint |
|----------------|---------|---------|------------|
| ID_Astek       | Varchar | 25      | РК         |
| NIK            | Varchar | 25      | FK         |
| JPKTK_Astek    | Varchar | 25      |            |
| JKK_Perusahaan | Integer |         |            |
| JKM_Perusahaan | Integer |         |            |
| JHT_Perusahaan | Integer |         |            |
| JHT_Karyawan   | Integer |         |            |
| Jumlah_Astek   | Integer |         |            |
| JKK_JKM_JPKTK  | Integer |         |            |

G. Tabel PPh\_21\_Bulan

| Primary key      | :    | ID_PPH21                                      |
|------------------|------|-----------------------------------------------|
| Foreign key      | :    | NIK                                           |
| Fungsi           | :    | Untuk menyimpan data data hasil perhitungan   |
| Pajak penghasila | n p  | asal 21 tiap karyawan perbulan pada PT. Sinar |
| Sosro KPB Mojo   | kert | 0.                                            |

| Field                | Tipe    | Panjang | Constraint |   |
|----------------------|---------|---------|------------|---|
| ID_PPH21             | Varchar | 20      | РК         |   |
| NIK                  | Varchar | 25      | FK         |   |
| Bulan                | Varchar | 20      |            |   |
| Masa_Kerja           | Integer |         |            |   |
| Gaji_Bulan           | Integer |         |            |   |
| Tunj_Kesehatan       | Integer |         |            |   |
| Total_Tunjangan      | Integer |         |            |   |
| Gaji_Tunj            | Integer |         |            |   |
| THR                  | Integer |         |            |   |
| Bonus                | Integer |         |            |   |
| P_Bruto              | Integer |         |            |   |
| Gaji_Tunj_Tahun      | Integer |         |            |   |
| THR_Bonus            | Integer |         |            |   |
| Pendapatan_Tahun     | Integer |         |            |   |
| Biaya_Jabatan1       | Integer |         |            |   |
| Biaya_Jabatan2       | Integer |         |            |   |
| Iuran_Pensiun1       | Integer |         |            |   |
| Iuran_Pensiun2       | Integer |         |            |   |
| PNetto_Sebelumnya    | Integer |         |            |   |
| PNetto_Sekarang      | Integer |         |            |   |
| PNetto_Total         | Integer |         |            |   |
| РТКР                 | Integer |         |            |   |
| PKP_Gj_Thr_Bns_Thn   | Integer |         |            |   |
| PPH_Gj_Thr_Bns_Thn   | Integer |         |            |   |
| PPH_Atas_Gaji_1Bulan | Integer |         |            |   |
| PPH_Atas_Gaji_1Tahun | Integer |         |            |   |
| PPH_Thr_Bns_Thn      | Integer |         |            | 1 |
| PPH_21_1Bulan        | Integer |         |            | ] |
| PPH_Disetor          | Integer |         |            | ] |

Tabel 4.7 Stuktur Tabel PPh\_21\_Bulan

| Field          | Tipe    | Panjang | Constraint |
|----------------|---------|---------|------------|
| Netto_Diterima | Integer |         |            |

# H. Tabel PPh\_21\_Tahun

| Primary key      | :    | ID_PPI   | H_Tahun   |             |       |             | V |
|------------------|------|----------|-----------|-------------|-------|-------------|---|
| Foreign key      | :    | ID_PPI   | H21       |             |       | -           |   |
| Fungsi           | :    | Untuk    | menyimpai | n data data | hasil | perhitungar | 1 |
| Pajak penghasila | an j | pasal 21 | Tahunan   | pada PT.    | Sinar | Sosro KPE   | } |
| Mojokerto.       |      |          |           |             |       | •           |   |

# Tabel 4.8 Stuktur Tabel PPh\_21\_Tahun

| Field                  | Tipe    | Panjang | Constraint |
|------------------------|---------|---------|------------|
| ID_PPH_Tahun           | Varchar | 20      | РК         |
| ID_PPH21               | Varchar | 20      | FK         |
| Periode                | Date    |         |            |
| Total_Tunj             | Integer |         |            |
| THR_Tahun              | Integer |         |            |
| Bonus_Tahun            | Integer |         |            |
| Gaji_Tunj2             | Integer |         |            |
| THR_Bns                | Integer |         |            |
| Total_Pbruto           | Integer |         |            |
| Biaya_Jabatan1_Tahun   | Integer |         |            |
| Biaya_Jabatan2_Tahun   | Integer |         |            |
| Iuran_Pensiun_Thn      | Integer |         |            |
| PNetto_Masa_Sebelumnya | Integer |         |            |
| Pnetto_Masa_Sekarang   | Integer |         |            |
| PNetto_Tahun           | Integer |         |            |
| PTKP_Tahun             | Integer |         |            |
| PKP_Gaji_THR_Bns_Tahun | Integer |         |            |

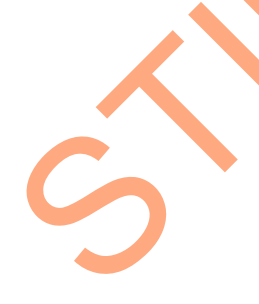

| Field                     | Tipe    | Panjang | Constraint |   |
|---------------------------|---------|---------|------------|---|
| PPH_Gaji_THR_Bns_Tahun    | Integer |         |            |   |
| Pkp_Atas_Gaji_Tahun       | Integer |         |            |   |
| PPH_Atas_Gaji_Tahun       | Integer |         |            |   |
| PPH_Thr_Bns_Thn           | Integer |         |            |   |
| PPh21_Tahun               | Integer |         |            | V |
| PPH_Setor_Masa_Sebelumnya | Integer |         |            |   |
| PPh_Terutang              | Integer |         |            |   |
| Pph_Rekap_Bulanan         | Integer |         |            |   |
| Selisih_Adjust            | Integer |         |            |   |
| Ssp_Pph_Pemerintah        | Integer |         |            |   |
| SSP_Disetor_ke_Kas_Negara | Integer |         |            |   |

#### I. Tabel Gaji Bruto

Fungsi

ID\_Bruto Primary key : ID\_Tamb Foreign key 1 NIK

Foreign key 2 :

> Untuk menyimpan data Gaji Bruto pada

penggajian PT. Sinar Sosro KPB Mojokerto.

Tabel 4.9 Stuktur Tabel Gaji Bruto

| Field     | Tipe    | Panjang | Constraint |
|-----------|---------|---------|------------|
| ID_Bruto  | Varchar | 25      | РК         |
| ID_Tamb   | Varchar | 12      | FK         |
| NIK       | Varchar | 25      | FK2        |
| Tgl_Gaji  | Date    |         |            |
| UPMK      | Integer |         |            |
| GPS       | Integer |         |            |
| TRANSPORT | Integer |         |            |

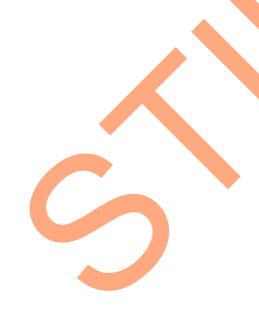

| Field            | Tipe    | Panjang | Constraint |
|------------------|---------|---------|------------|
| MAKAN            | Integer |         |            |
| Tunj_Tidak_Tetap | Integer |         |            |
| Lembur           | Integer |         |            |
| Total Bruto      | Integer |         |            |

J. Tabel Gaji\_Netto

| Primary key   | : | ID_Netto                             |
|---------------|---|--------------------------------------|
| Foreign key 1 | : | ID_Bruto                             |
| Fungsi        | : | Untuk menyimpan data Gaji Netto pada |
|               |   |                                      |

penggajian PT. Sinar Sosro KPB Mojokerto.

# Tabel 4.10 Stuktur Tabel Gaji\_Netto

| Field          | Tipe    | Panjang | Constraint |
|----------------|---------|---------|------------|
| ID_Netto       | Varchar | 20      | РК         |
| ID_Bruto       | Varchar | 25      | FK         |
| Tgl_Netto      | Date    |         |            |
| Pinjaman_Lain2 | Integer |         |            |
| JHT            | Integer |         |            |
| PPh21          | Integer |         |            |
| Potongan       | Integer |         |            |
| Total_Netto    | Integer |         |            |

Tabel Pengguna

K.

| Primary key | : | Nama_Pengguna |  |
|-------------|---|---------------|--|
|-------------|---|---------------|--|

Foreign key :

Fungsi : Untuk menyimpan data pengguna Aplikasi penggajian PT. Sinar Sosro KPB Mojokerto.

| Field          | Tipe    | Panjang | Constraint |
|----------------|---------|---------|------------|
| Nama_Pengguna  | Varchar | 20      | РК         |
| Kode _Pengguna | Varchar | 20      |            |

Tabel 4.11 Stuktur Tabel Pengguna

# 4.2.5 Desain I / O (Input / Output)

Desain *input/output* merupakan rancangan form yang akan digunakan pada Rancang Bangun Aplikasi Penggajian dan Penghitungan PPh 21 adalah sebagai berikut:

1. Desain Form Autentikasi Pengguna

*Form* Autentikasi pengguna berfungsi sebagai validasi pengguna. Proses autentikasi pengguna dimulai dengan menginputkan *username* dan *password*, selanjutnya pengguna dapat menekan tombol *Login* atau menekan tombol *enter* yang dapat di lihat pada gambar 4.16.

| Login    | o Perusahaan | × |
|----------|--------------|---|
| Username | Text         |   |
| Password | Login Exit   |   |

Gambar 4. 16 Desain Form Autentikasi Pengguna

2. Desain Form Halaman Utama

Desain *form* halaman Utama didapatkan setelah pengguna berhasil melalui proses *login*. Pada halaman ini terdapat beberapa menu, yaitu Master, Karyawan, Penggajian, PPh 21, Laporan dan Exit.

| Payroll |                           |                          |                |      |  |
|---------|---------------------------|--------------------------|----------------|------|--|
| Master  | Karyawan Penggaji         | n PPh 21                 | Laporan        | Exit |  |
|         |                           |                          |                |      |  |
|         | Sistem Inform<br>PT. SINA | asi Penggajia<br>R SOSRO | n              |      |  |
| Logo Pe | erusahaan                 | N                        | ama Perusahaan |      |  |
|         |                           |                          |                |      |  |

Gambar 4. 17 Desain Form Halaman Utama

3. Desain Form Master Pengguna

Desain *Form* Master Pengguna seperti pada gambar 4.18 adalah halaman yang digunakan untuk mengelola data pengguna aplikasi. Halaman ini didapatkan ketika pengguna memilih menu Master dan memilih sub menu Pengguna. Pengguna dapat merubah *password* dan menambah pengguna baru. Dalam *form* ini hanya administrator yang berhak menjalankannya.

| Menu Payroll                                                                                                    |
|----------------------------------------------------------------------------------------------------|
| Master       Karyawan       Penggajian       PPh 21       Laporan       Exit         Pengguna       Department       Golongan       Jabatan       Tunjungan         Username       Text       Cari         Password       Text         Ubah       Batal |
| Tambah Pengguna                                                                                                    |

Gambar 4. 18 Desain Form Master Pengguna

# 4. Desain Form Master Department

Desain *Form* Master *Department* seperti pada gambar 4.19 adalah halaman yang digunakan untuk mengelola data *Department* perusahaan. Halaman ini didapatkan ketika pengguna memilih menu Master dan memilih sub menu *Department*. Pengguna dapat menambahkan data *Department* baru maupun menghapusnya.

| nu Payroll |                  |                     |        |         | ×    |
|------------|------------------|---------------------|--------|---------|------|
| Master     | Karyawan         | Penggajian          | PPh 21 | Laporan | Exit |
| Pengguna C | Department Golon | gan Jabatan Tunjung | an     |         |      |
| Kode De    | partment Te      | xt                  | Simpan |         |      |
| Nama D     | epartment Te     | xt                  | Hapus  |         |      |
|            |                  | •                   |        |         |      |
|            |                  |                     | X      |         |      |
|            |                  |                     |        |         |      |
|            |                  |                     |        |         |      |
|            |                  |                     |        |         |      |

Gambar 4. 19 Desain Form Master Department

5. Desain Form Master Golongan

Desain *Form* Master Golongan seperti pada gambar 4.20 adalah halaman yang digunakan untuk mengelola data Golongan karyawan. Halaman ini didapatkan ketika pengguna memilih menu Master dan memilih sub menu Golongan. Pengguna dapat memasukkan data Golongan Baru.

| Master      | Karyawan          | Penggajian        | PPh 21 | Laporan | Exit |     |
|-------------|-------------------|-------------------|--------|---------|------|-----|
| Pengguna De | partment Golongan | Jabatan Tunjungan |        |         |      |     |
| Golonga     | n Text            |                   | Simpan |         |      |     |
|             |                   |                   |        |         |      |     |
|             |                   |                   |        |         |      |     |
|             |                   |                   |        |         |      |     |
|             |                   |                   |        |         |      | LY  |
|             |                   |                   |        |         |      | LY. |
|             |                   |                   |        |         |      |     |

Gambar 4. 20 Desain Form Master Golongan

6. Desain Form Master Jabatan

Desain *Form* Master Jabatan seperti pada gambar 4.21 adalah halaman yang digunakan untuk mengelola data Jabatan. Halaman ini didapatkan ketika pengguna memilih menu Master dan memilih sub menu Jabatan. Pengguna dapat menyimpan dan menghapus data Jabatan.

| Menu Payroll                                                                                                    | × |
|----------------------------------------------------------------------------------------------------|---|
| Master     Penggajian     PPh 21     Laporan     Exit       Pengguna     Department     Golongan     Jabatan     Tunjungan       Kode Jabatan     Text     Simpan       Nama Jabatan     Text     Hapus |   |
|                                                                                                    |   |

Gambar 4. 21 Desain Form Master Jabatan

7. Desain Form Master Tunjangan

Desain *Form* Master Tunjangan seperti pada gambar 4.22 adalah halaman yang digunakan untuk mengelola data Tunjangan. Halaman ini didapatkan ketika pengguna memilih menu Master dan memilih sub menu Tunjangan. Pengguna dapat menyimpan dan mengubah data tunjangan.

| 1enu Payroll |                                                   |             |                  |      |
|--------------|---------------------------------------------------|-------------|------------------|------|
| Master       | Karyawan Pengga                                   | jian PPh 21 | Laporan          | Exit |
| Pengguna     | Department Golongan Jabatan                       | Tunjungan   |                  |      |
|              | Id Tunjangan Text<br>Makan Text<br>Transport Text |             | $\triangleright$ |      |
|              | Shift Sore Text<br>Shift Malam Text               |             |                  |      |
|              | Simpan                                            | Jbah        |                  |      |
|              | C                                                 |             |                  |      |
|              |                                                   |             |                  |      |

Gambar 4. 22 Desain Form Master Tunjangan

8. Desain Form Karyawan

Desain *Form* Karyawan seperti pada gambar 4.23 adalah halaman yang digunakan untuk mengelola data Karyawan. Halaman ini didapatkan ketika pengguna memilih menu Karyawan. Pengguna dapat menambah dan mengubah data karyawan.

| Master Ka                                                                                                    | ryawan                                                                        | Penggajian | PPh 21                                                                                                    | Laporan                                                                                                    | Exit |    |
|----------------------------------------------------------------------------------------------------|-------------------------------------------------------------------------------|------------|----------------------------------------------------------------------------------------------------|----------------------------------------------------------------------------------------------------|------|----|
| Karyawan<br>Nomor<br>NiK<br>No. KTP<br>Nama<br>Alamat<br>Kota<br>Jenis Kelamin<br>Tanggal Lahir<br>Status Kawin<br>No. Telp / Seluli<br>Jumlah Anak | Text<br>Text<br>Text<br>Text<br>Text<br>Text<br>dd/mm<br>Text<br>Text<br>Text | /www       | Kode Paket<br>Status TK<br>Department<br>Golongan<br>Jabatan<br>NPWP<br>Gaji Pokok<br>No. Rekening<br>Tanggal Masuk Kerja<br>Tanggal Patokan<br>Lama Kerja | Text     V       Text     V       Text     V       Text     V       Text     V       Text     V       Text     V       Text     V       U     V       Text     V       V     V       Text     V       U     V       V     V       V     V       Text     V       V     V       Text     V |      | ZP |
|                                                                                                    |                                                                               | Sim        | pan Ubah .                                                                                                    | Hapus                                                                                                    |      |    |

Gambar 4. 23 Desain Form Karyawan

9. Desain Form Penggajian Netto

5

Desain *Form* Penggajian Netto seperti pada gambar 4.24 adalah halaman yang digunakan untuk mengelola data Gaji Netto Karyawan. Halaman ini didapatkan ketika pengguna memilih menu Penggajian dan memilih sub menu Netto. Pengguna dapat menyimpan, mengubah dan menghapus data Gaji Netto karyawan.

55

| Master                   | Karyawan                   | Penggajian                                          | PPh 21       | Laporan                    | Exit         |  |  |
|--------------------------|----------------------------|-----------------------------------------------------|--------------|----------------------------|--------------|--|--|
| Bruto Netto              | Astek                      |                                                     |              |                            |              |  |  |
| Tanggal<br>No. Netto     | dd/mm/yyyy V<br>Text       | Potongan<br>Klaim Tex                               | t PF         | aji Netto<br>T [<br>h 21 [ | Text<br>Text |  |  |
| No. Bruto<br>NIK<br>Nama | Nama Kary V<br>NIK<br>Nama | Pinjaman Tex<br>Lain-lain Tex<br>Total Potongan Tex | t Ga<br>t Po | ji Bruto [<br>tongan [     | Text<br>Text |  |  |
| Gaji Pokok               | Gaji Pokok                 | Simpan                                              | Tot          | al Gaji Netto [            | Text         |  |  |
|                          |                            |                                                     |              |                            |              |  |  |
|                          |                            |                                                     |              |                            |              |  |  |

Gambar 4. 24 Desain Form Penggajian Netto

10. Desain Form Asuransi Tenaga Kerja

Desain *Form* Asuransi Tenaga Kerja seperti pada gambar 4.25 adalah halaman yang digunakan untuk mengelola data Asuransi Tenaga Kerja. Halaman ini didapatkan ketika pengguna memilih menu Penggajian dan memilih sub menu Astek. Pengguna dapat menyimpan, mengubah dan menghapus data Astek.

|          | Manu Payroll Master Karyawan Penggajian PPh 21 Laporan Exit Bruto Netto Astek Tanggal dd/mm/yyyy P Perhitungan Astek Pers JKM Pers JKM Text Pers JKM Text Pe |
|----------|----------------------------------------------------------------------------------------------------|
| <b>つ</b> | Gaji Pokok Gaji Pokok Simpan Ubah Batal Hapus                                                                                                    |

Gambar 4. 25 Desain Form Asuransi Tenaga Kerja

#### 11. Desain Form PPh 21 Januari

Desain *Form* Master PPh 21 Januari seperti pada gambar 4.26 adalah halaman yang digunakan untuk mengelola data Pajak Penghasilan pada bulan Januari. Halaman ini didapatkan ketika pengguna memilih menu PPh dan memilih sub menu Januari. Pengguna dapat menyimpan dan mengubah data PPh.

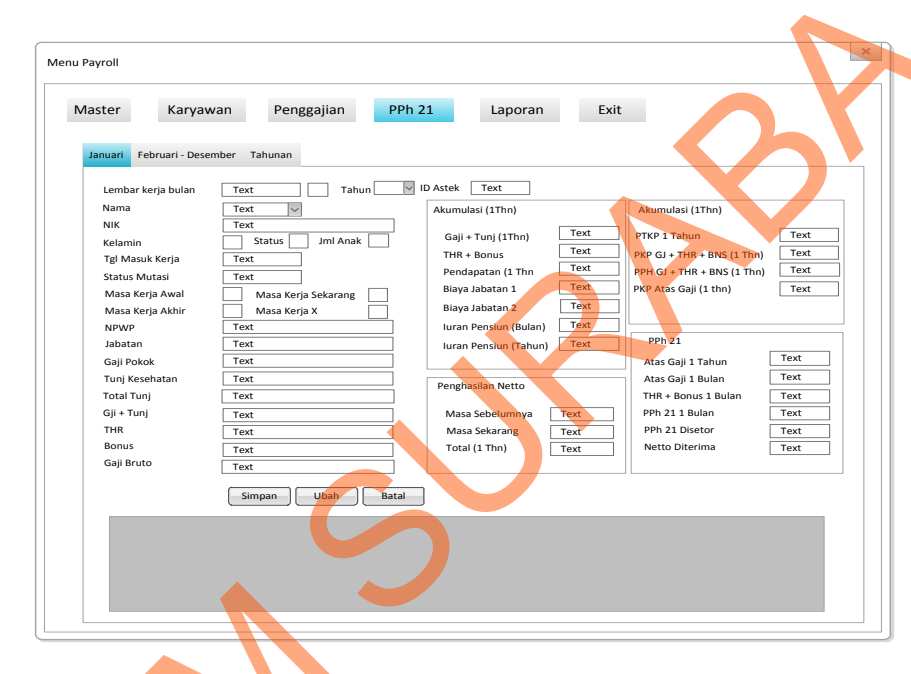

Gambar 4. 26 Desain Form PPh 21 Januari

12. Desain Form PPh 21 Februari – Desember

Desain *Form* Master PPh 21 Februari – Desember seperti pada gambar 4.27 adalah halaman yang digunakan untuk mengelola data Pajak Penghasilan pada bulan Februari – Desember. Halaman ini didapatkan ketika pengguna memilih menu PPh dan memilih sub menu Februari – Desember. Pengguna dapat menyimpan dan mengubah data PPh.

| Master Karyaw                                                                                                    | an Penggajian PP                                                                                                    | t <mark>h 21</mark> Laporan E                                                                                                    | xit                                                                                                    |  |
|----------------------------------------------------------------------------------------------------|----------------------------------------------------------------------------------------------------|----------------------------------------------------------------------------------------------------|----------------------------------------------------------------------------------------------------|--|
| Lembar kerja bulan<br>Nama<br>NiK<br>Kelamin<br>Tgl Masuk Kerja<br>Status Mutasi<br>Masa Kerja Awal<br>Masa Kerja Awal<br>Masa Kerja Akhir<br>NPWP<br>Jabatan<br>Gaji Pokok<br>Tunj Kesehatan<br>Total Tunj<br>Gji + Tunj<br>THR<br>Bonus<br>Gaji Bruto | Text   Text   Text   Text   Jml Anak   Text   Text   Text   Text   Text   Text   Text   Text   Text   Text   Text   Text   Text   Text   Text   Text   Text   Text   Text   Text   Text   Text   Text   Text | V ID Astek Text<br>Akumulasi (1Thn)<br>Gaji + Tunj (1Thn) Text<br>THR + Bonus Text<br>Pendapatan (1 Thn Text<br>Biaya Jabatan 1 Text<br>Biaya Jabatan 2<br>Iuran Pensiun (Bulan)<br>Iuran Pensiun (Tahun)<br>Penghasilan Netto<br>Masa Sebelumnya<br>Masa Sekarang<br>Total (1 Thn) | Akumulasi (1Thn)         PTKP 1 Tahun       Text         PKP GI + THR + BNS (1 Thn)       Text         PPH GJ + THR + BNS (1 Thn)       Text         PKP Atas Gaji (1 thn)       Text         PPh 21       Atas Gaji 1 Tahun         Atas Gaji 1 Bulan       Text         THR + Bonus 1 Bulan       Text         Ph 21 Disetor       Text         Ph 21 Disetor       Text         Netto Diterima       Text |  |
|                                                                                                    | Simpan Ubah Bata                                                                                                    |                                                                                                    |                                                                                                    |  |

Gambar 4. 27 Desain Form PPh 21 Februari – Desember

# 13. Desain Form PPh 21 Tahunan

Desain *Form* Master PPh 21 Tahunan seperti pada gambar 4.28 adalah halaman yang digunakan untuk mengelola data Pajak Penghasilan Tahunan. Halaman ini didapatkan ketika pengguna memilih menu PPh dan memilih sub menu Januari. Pengguna dapat menyimpan dan mengubah data PPh. Disini akan diketahui apakah Karyawan mempunyai kelebihan atau kurang dalam pembayaran pajak.

| Menu Payroll                                                                                                    |                                                                                                    |                                                                                                    | ×                                    |  |
|----------------------------------------------------------------------------------------------------|----------------------------------------------------------------------------------------------------|----------------------------------------------------------------------------------------------------|--------------------------------------|--|
| Master     Karyawan     Penggajian       Januari     Februari - Desember     Tahunan       Periode     Text     Text       Nama     Text     Mik       Nik     Text     Status       Jml Anak     Text | PPh 21 Laporan          Akumulasi (1Thn)         Gaji + Tunj (1Thn)         THR + Bonus                                    | Exit<br>Akumulasi (1Thn)<br>PTKP 1 Tahun<br>PKP 6( + THR + RNS (1 Thn)                                                                                                    | Text                                 |  |
| NPWP     Text       Jabatan     Text       Masa Kerja Awal     Masa Kerja Sekarang       Masa Kerja Akhir     Masa Kerja X                                                                             | Pendapatan Bruto     Text       Biaya Jabatan 1     Text       Biaya Jabatan 2     Text       Iuran Pensiun (Thn)     Text | PPH GJ + THR + BNS (1 Thn)<br>PKP Atas Gaji (1 thn)<br>PPh 21                                                                                                    | Text                                 |  |
| Gaji Text<br>Total Tunj Text<br>THR Text<br>Bonus Text<br>Simpan Ubah Batal                                                                                                    | Penghasilan Netto<br>Masa Sebelumnya Text<br>Masa Sekarang Text<br>Total (1 Thn) Text                                      | Https://www.analysicality.com/analysicality.com/a | Text<br>Text<br>Text<br>Text<br>Text |  |
|                                                                                                    | . ~                                                                                                    | PPH 21 Rekap Bulanan<br>Yang disetor bulanan<br>Selisih yang di Adjust<br>SSP PPh 21 DT Pemerintah<br>Setor ke kas negara                                                                                                    | Text<br>Text<br>Text<br>Text<br>Text |  |
|                                                                                                    |                                                                                                    |                                                                                                    |                                      |  |

Gambar 4. 28 Desain Form PPh 21 Tahunan

# 14. Desain Form Kartu Gaji

5

Desain *Form* Kartu Gaji seperti pada gambar 4.29 merupakan laporan Gaji Netto yang didapatkan oleh bagian keuangan dan manager untuk diserahkan kepada karyawan dalam bentuk Kartu Gaji. Halaman ini didapatkan ketika pengguna memilih menu Laporan. Pengguna dapat memilih bulan mana yang akan dicetak per karyawan.

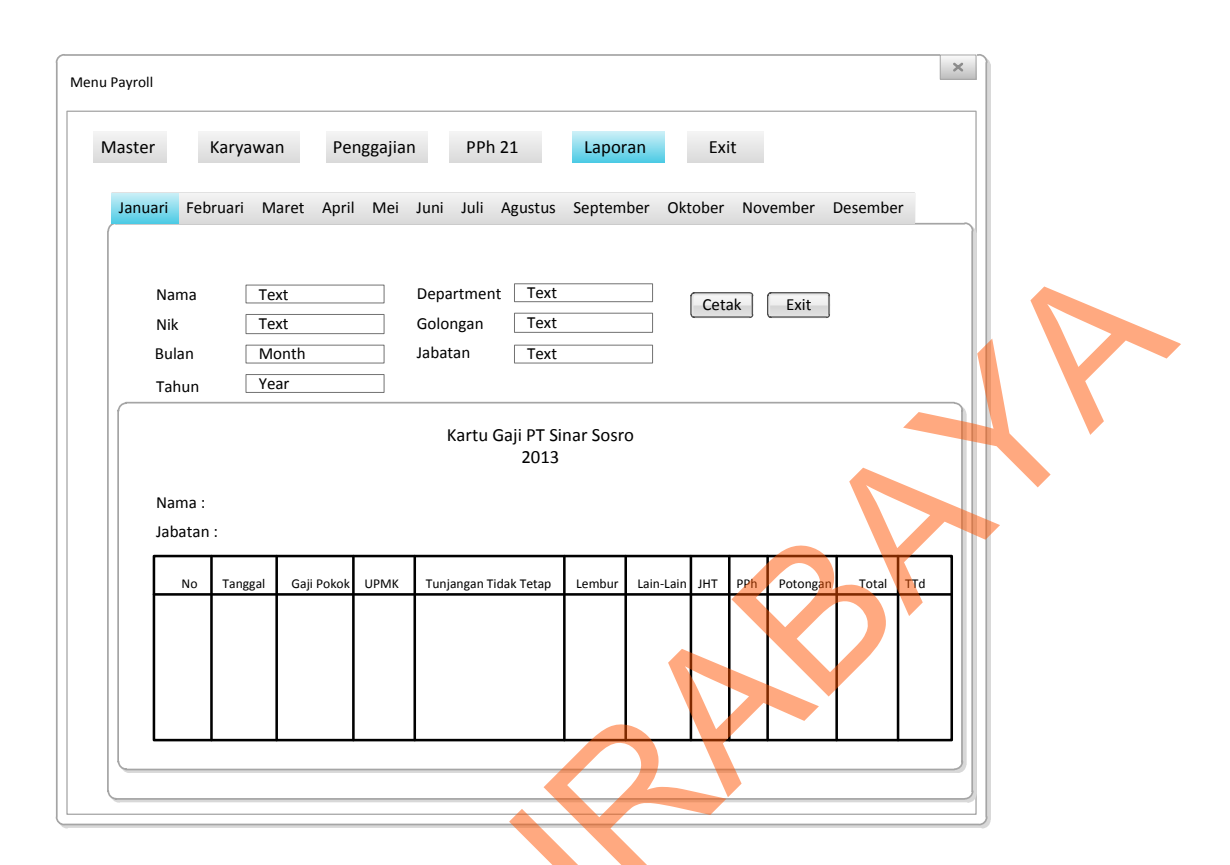

Gambar 4. 29 Desain Form Kartu Gaji

#### 4.4 Hasil dan Implementasi

Implementasi aplikasi ini akan menjelaskan detail Rancang Bangun Aplikasi Penggajian dan Penghitungan PPh 21. Detail dari penjelasan tersebut berupa penjelasan kebutuhan sistem seperti spesifikasi hardware atau software pendukung dan penjelasan penggunaan program yang berisi fitur-fitur dari aplikasi yang telah dibuat.

# 4.3.1 Kebutuhan Sistem

Untuk dapat menjalankan Rancang Bangun Aplikasi Penggajian dan Penghitungan PPh 21, dibutuhkan beberapa *hardware* dan *software* pendukung. *Hardware* dan *software* pendukung yang dapat digunakan adalah sebagai berikut: Spesifikasi *hardware* yang bisa mendukung penggunaan sistem peminjaman ruang kelas terdiri dari:

- 1. Prosessor Intel Core 2 Duo minimal 2.00 Ghz
- 2. RAM minimal 1.00 GB
- 3. Hardisk minimal 8 GB

Spesifikasi software yang bisa mendukung penggunaan

peminjaman ruang kelas terdiri dari:

- 1. SQL Server 2008 Exxpress Edition
- 2. Adobe Reader 9
- 3. Microsoft Office Exel 2007
- 4. Sistem Operasi Windows XP

Peralatan Pendukung lainnya adalah printer yang berguna untuk mencetak

laporan yang diperlukan.

### 4.3.2 Implementasi

1. Form Autentikasi pengguna

Form Autentikasi pengguna seperti pada gambar 4. 30 merupakan form yang harus diisi pengguna sebelum masuk kedalam aplikasi. Pengguna harus mengisi *Username* dan *Password*.

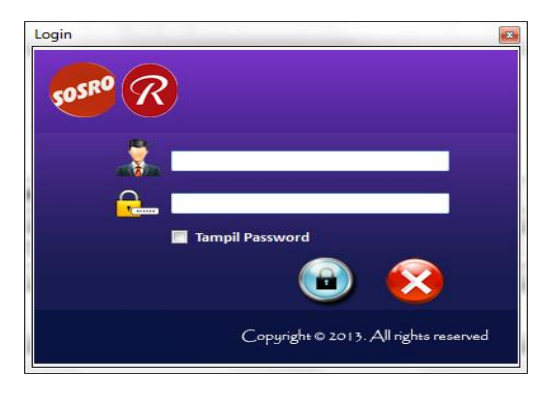

Gambar 4. 30 Form Autentikasi Pengguna

sistem

#### 2. *Form* Halaman Utama

Pada halaman Utama seperti pada gambar 4. 31, terdapat menu Master, Karyawan, Penggajian, PPh 21 dan Laporan. Menu Master untuk mengelola data *Department*, Golongan, Jabatan, Tunjangan dan Pengguna, Menu Karyawan untuk mengelola data karyawan, Menu Penggajian untuk perhitungan gaji Bruto, Netto dan Astek, Menu PPh 21 untuk perhitungan Pajak Penghasilan dan Menu Laporan.

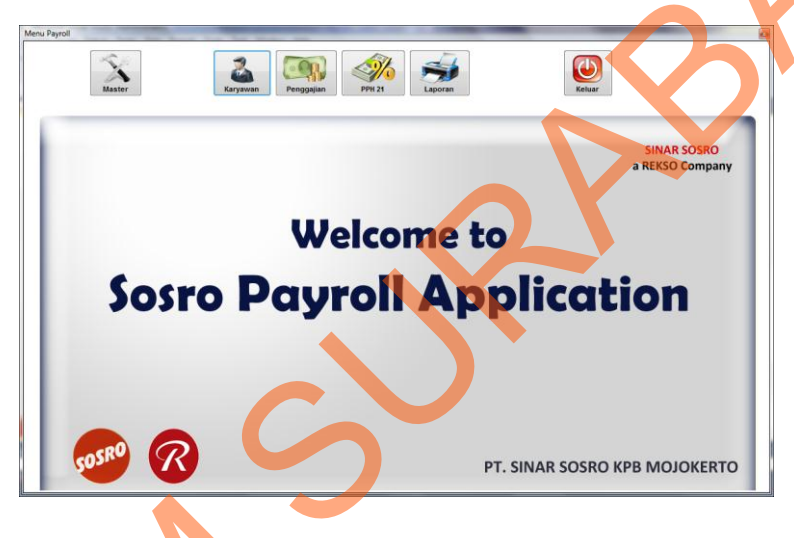

Gambar 4. 31 Form Halaman Utama

3. Form Master Department

Form Master Department seperti pada gambar 4.32 adalah halaman yang digunakan untuk mengelola data Department perusahaan. Pengguna dapat menambahkan data Department baru dengan memasukkan nama department lalu menekan tombol simpan. Untuk menghapusnya, pengguna harus memilih ID Department atau nama department yang ingin dihapus lalu menekan tombol Hapus.

| Menu Payroll                         | -                   |        |        |
|--------------------------------------|---------------------|--------|--------|
| Master                               | Karyawan Penggajian | PPH 21 | Keluar |
| Pengguna Departemen Golongan Jabatan | Tunjangan           |        |        |
| Kode Dept Dep04                      | Simpan              |        |        |
|                                      | Hapus               |        |        |
| ID_DEPT                              | NAMA_DEPT           |        |        |
| Dep01                                | PGA                 |        |        |
| Dep02                                | Accounting          |        |        |
| Dep03                                | Produksi            |        |        |
|                                      |                     |        |        |
| <                                    | 4                   |        |        |
|                                      |                     |        |        |

Gambar 4. 32 Form Master Department

### 4. Form Master Golongan

Dalam *form* master golongan, terdapat form untuk menambah daftar golongan sebagai tempat untuk peletakan jabatan dari setiap karyawan yang terdapat dalam *department* yang bersangkutan. Halaman master golongan dapat dilihat pada gambar 4.33.

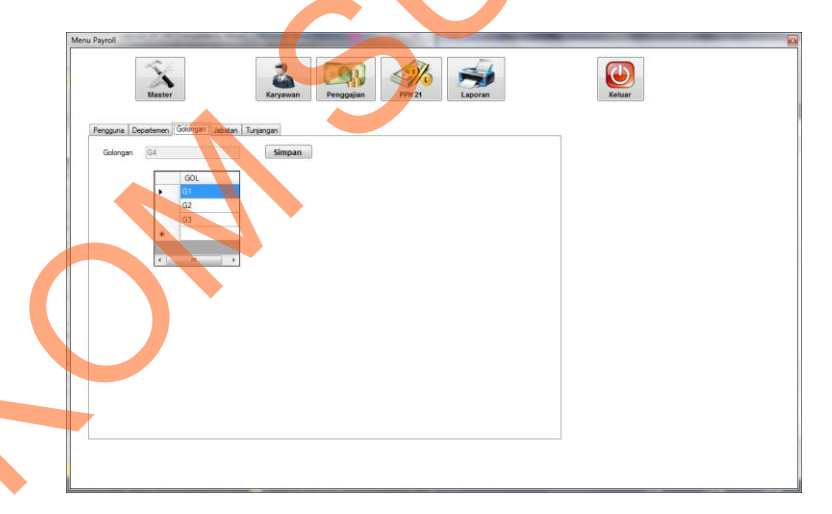

Gambar 4. 33 Form Master Golongan

# Form Master Jabatan

5.

Dalam *form* master jabatan, terdapat form untuk menambah daftar jabatan karyawan dimana jabatan karyawan satu dengan yang lain memiliki jenjang atau tingkatan yang membedakan. Dan jabatan juga berguna untuk menambah gaji intensif atau jumlah tunjangan dalam penghitungan gaji sesuai ketentuan perusahaan. Halaman master jabatan dapat dilihat pada gambar 4.34.

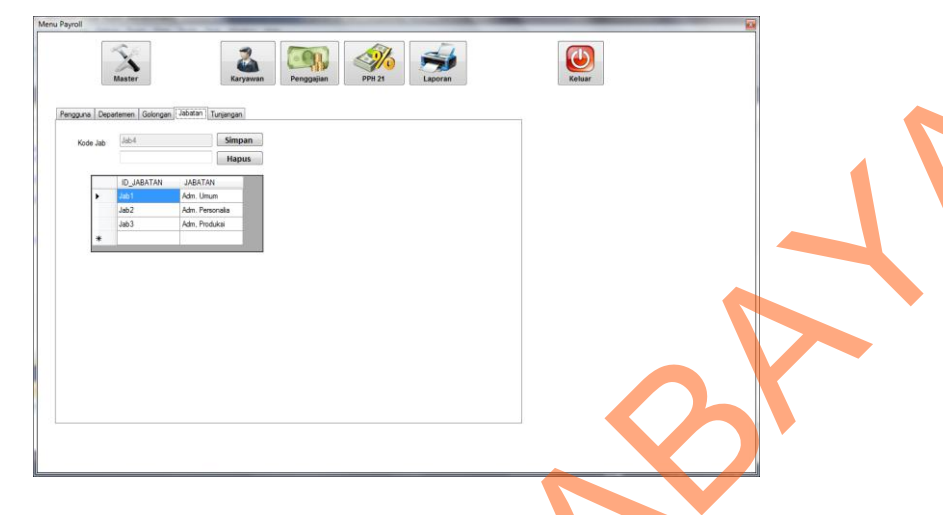

Gambar 4. 34 Form Master Jabatan

# 6. *Form* Master Tunjangan

Dalam *form* master tunjangan, terdapat form untuk menambah nominal ketentuan tunjangan yang telah ditetapkan dan dibakukan oleh perusahaan untuk menjadi patokan harga yang harus diberikan sebagai hak intensif tunjangan harian karyawan. Ada empat form yang harus dan wajib diisi oleh pihak bagian *payroll* antara lain : tunjangan makan, tunjangan transport, tunjangan shift sore, dan tunjangan shift malam. Halaman master tunjangan dapat dilihat pada gambar 4.35.

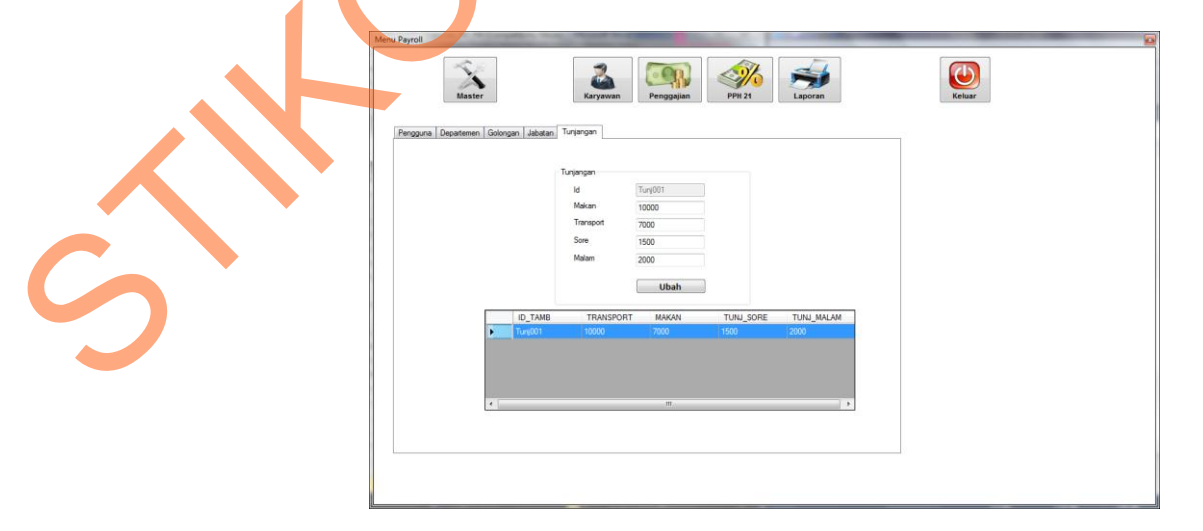

Gambar 4. 35 Form Master Jabatan

#### 7. *Form* Master Pengguna

Dalam halaman master pengguna, *form* yang digunakan untuk mengubah password sesuai nama pengguna. Gunanya agar password hanya diketahui oleh satu orang atau pengguna yang bersangkutan guna untuk keamanan penggunan Halaman master pengguna dapat dilihat pada gambar 4.36.

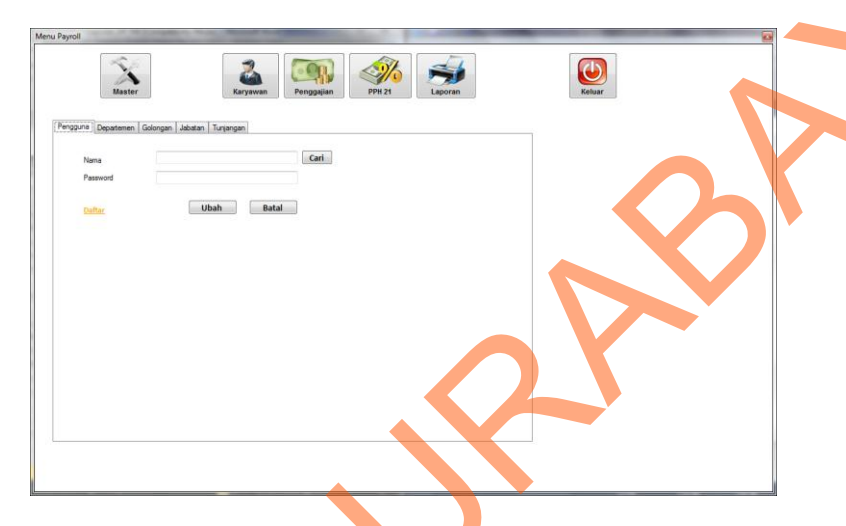

Gambar 4. 36 Form Master Pengguna

# 8. *Form* Karyawan

Dalam halaman karyawan ini memiliki fungsi input untuk data-data pribadi karyawan yang akan diinputkan secara menyeluruh kedalam *database* karyawan, dan ini adalah pokok utama dalam elemen karyawan jika data karyawan tidak dimasukkan maka karyawan tersebut tidak mendapat gaji atau bahkan dia belum menjadi karyawan tetap dari perusahaan. Halaman karyawan dapat dilihat pada gambar 4.37.

| /awa |              |            |          |             |                  |           |             |  |
|------|--------------|------------|----------|-------------|------------------|-----------|-------------|--|
| arya | wan          |            |          | Kepepawajar |                  |           |             |  |
| Non  | nor          | 5          |          | Kode Pake   |                  |           | •           |  |
| NIK  |              |            |          | Status TK   |                  |           | •           |  |
|      |              |            |          | Departeme   | ,                |           | -           |  |
| No.  | KIP          |            |          | Golongan    |                  |           | -           |  |
| Nan  | na           |            |          | Jabatan     |                  |           | -           |  |
| Alan | nat          |            |          | NDMD        |                  |           |             |  |
| Kota |              |            |          | NF WF       |                  |           |             |  |
| leni | is Kalamin   |            | •        | Giaji Pokok |                  |           |             |  |
| T    |              | 07/10/2012 | -        |             |                  |           |             |  |
| Tan  | iggai Lanir  | 07/10/2013 |          | No. Rekeni  | ng               |           |             |  |
|      |              |            |          | Tanggal Mi  | asuk Kerja 07/10 | /2013     |             |  |
| Stat | tus Kawin    |            | •        | Tanonal Pa  | tokan 17/07      | /2013     | Hitung      |  |
| No.  | Telp/Selular |            |          | Tunggur tu  |                  |           |             |  |
| Jun  | nlah Anak    |            |          | Lama Kerja  |                  |           |             |  |
|      |              |            |          | Sim         | nan I            | Ibah H    | anus        |  |
|      |              |            |          |             |                  |           |             |  |
|      | NOMOR        | NIK        | NO_KTP   | NAMA_KARYAV | VA ALAMAT        | KOTA      | JNS_KELAMIN |  |
|      | 1            | 109011     | 19870079 | Admin       | Semolowaru       | Surabaya  | L 2         |  |
|      | 2            | 109012     | 98765434 | fifi        | Gubeng           | mojokerto | P 0         |  |
|      | 3            | 109013     | 567890   | Firman      | Semampir         | Surabaya  | L 1         |  |
|      | 4            | 109014     | 456789   | Ahmad       | Trowulan         | Mojokerto | L 2         |  |

Gambar 4. 37 Form Karyawan

# 9. Form Penggajian Bruto

Dalam *form* penggajian bruto, terdapat *form* untuk menghitung gaji kotor keseluruhan sebelum dikurangi dengan potongan. Dan memiliki komponen antara lain : gaji pokok, UPMK, tunjangan yang telah dikalikan dengan kehadiran serta penghitungan lembur yang didapatkan dengan rumus statis dari ketentuan perundangan ketenagakerjaan. Halaman penggajian bruto dapat dilihat pada gambar 4.38.

| Bruto N              | Master<br>etto Astek           |               | Karyawan                                     | Penggajian | PPH 21 | Lapora  | n                          | Keluar    | ] |
|----------------------|--------------------------------|---------------|----------------------------------------------|------------|--------|---------|----------------------------|-----------|---|
| Tanı                 | ggal 30/10/201:                | 3 🐨           | Gaji Bruto<br>Gaji Pokok                     |            |        |         | GPS                        |           |   |
| Karya                | awan                           |               | UPMK                                         |            | 10000  |         | Turciannana Tudak Tetan    |           |   |
|                      |                                |               | Using Transport                              |            | 7000   |         |                            |           |   |
| Nan                  | 18                             |               | Tuniangan Shift Sore                         |            | 1500   |         |                            |           |   |
| NIK                  |                                |               | Tunjangan Shift Malan                        | n          | 2000   |         |                            |           |   |
| Stat<br>Tgi I<br>Lam | us<br>Masuk<br>a Kerja<br>Ubah | Simpan        | Lembur 1<br>Lembur 2<br>Lembur 3<br>Lembur 4 |            |        |         | Total Lembur<br>Gail Bruto |           |   |
|                      | Hapus                          |               |                                              |            |        |         | -                          |           |   |
|                      | ID_BRUTO                       | NIK<br>109012 | TGL_GAJI                                     | GAJI_POKOK | UPMK   | GPS     | JUM_TRANSPOR               | JUM_MAKAN |   |
| ľ                    | B102013109012                  | 109012        | 28/10/2013                                   | 2000000    | 6000   | 2006000 | 250000                     | 35000     |   |
|                      | B112013109012                  | 109012        | 20/11/2013                                   | 2000000    | 6000   | 2006000 | 210000                     | 147000    |   |
| *                    |                                |               |                                              |            |        |         |                            |           |   |
|                      |                                |               |                                              |            |        |         |                            |           |   |

Gambar 4. 38 Form Penggajian Bruto

#### 10. Form Penggajian Netto

Dalam *form* penggajian netto, terdapat form potongan serta element dari astek dan Pph 21 yang gunanya untuk mengurangi atau menghitung potongan yang didapat oleh karyawan agar karyawan mendapat gaji bersih. Halaman penggajian netto dapat dilihat pada gambar 4.39.

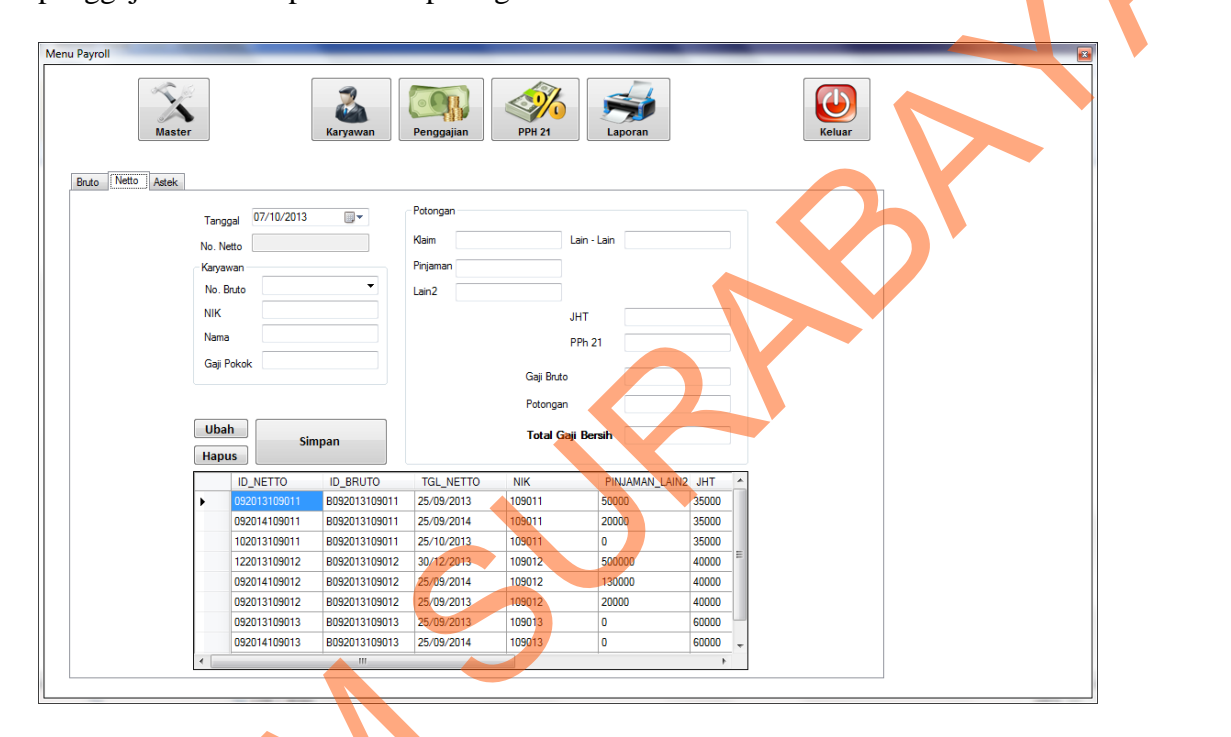

Gambar 4. 39 Form Penggajian Netto

11. Form Astek

Dalam *form* astek, merupakan aturan potongan serta penghitungan untuk asuransi tenaga kerja yang dinaungi oleh JAMSOSTEK dan menjadi aturan yang ditetapkan oleh perusahaan untuk potongan gaji karyawan. Halaman astek dapat dilihat pada gambar 4.40.

| to Netto Astek |               |           |        |                |       |        |   |  |
|----------------|---------------|-----------|--------|----------------|-------|--------|---|--|
| Ast            | ek<br>Tanggal | 30/10/201 | 3 🔍 🗸  |                |       |        |   |  |
|                | Nama          |           | •      | JPKTK          |       |        |   |  |
|                | ID Astek      |           |        | Pers JKK       |       |        |   |  |
|                | NIK           |           |        | Pers JKM       |       |        |   |  |
|                | Jabatan       |           |        | Pers JHT       | 0     |        |   |  |
|                | Kode Pake     | et 🗌      |        | Kany IHT       |       |        |   |  |
|                | Status TK     |           |        |                |       |        |   |  |
|                | C== D=l+=     | -         |        | Jumlah ASTEK   |       |        |   |  |
|                | Gaji Foko     | <b>N</b>  |        | JKK + JKM + JP | KIK   |        |   |  |
|                |               | Simnan    | Undate | Batal          | Hanus |        |   |  |
|                |               | NIK       |        |                |       |        | 1 |  |
| •              | 102013fifi    | fili      | 0      | 17800          | 6000  | 74000  |   |  |
|                | 102013Firman  | Firman    | 180000 | 26700          | 9000  | 111000 |   |  |
| *              |               |           |        |                |       |        |   |  |
|                |               |           |        |                |       |        |   |  |
|                |               |           |        |                |       |        |   |  |
|                |               |           |        |                |       |        |   |  |

Gambar 4. 40 *Form* Astek

# 12. Form PPh 21 Januari

Form Master PPh 21 Januari seperti pada gambar 4.41 adalah halaman yang digunakan untuk mengelola data Pajak Penghasilan pada bulan Januari. Halaman ini didapatkan ketika pengguna memilih menu PPh dan memilih sub menu Januari. Pengguna dapat menyimpan dan mengubah data PPh.

|      |                       |         | Karyawan      | Penggajian     | PPH 21       | Laporan      | Keiv                                   | Jar    |
|------|-----------------------|---------|---------------|----------------|--------------|--------------|----------------------------------------|--------|
|      | lembar kerja bulan:   | Januari | 1 Tał         | nun: 2013      | D PPH        |              |                                        |        |
|      | Nama Karyawan:        |         | -             | AKUMULASI      |              |              | AKUMULASI (Tahun)                      |        |
|      | NIK                   |         |               | Gaji + Tunjang | an (1 Thn) 0 |              | PTKP 1 Tahun                           | 0      |
|      | Kelamin:              | Status: | Jumlah Anak:  | THR + Bonus    | 0            |              | PKP GJ + THR + BNS (1 Thn)             | 0      |
|      | Tgl Masuk Kerja       |         |               | Pendapatan (1  | l Thn) 0     |              | PPH GJ + THR + BNS (1 Thn)             | 0      |
|      | Status Mutasi         | м       |               | Biaya Jabatan  | 1 0          |              | PKP Atas Gaji (1 thn)                  | 0      |
|      | Masa kerja awal       | Masa K  | erja Sekarang | Biaya Jabatan  | 2 0          |              |                                        |        |
|      | Masa Kerja Akhir      | Masa K  | enja X        | luran Pensiun  | (Bulan) 0    |              | PPH 21                                 |        |
|      | N.P.W.P Karyawan:     |         |               | luran Pensiun  | (Tahun) 0    |              |                                        |        |
|      | Jabatan               |         |               |                | NETTO        |              | Atas Gaji T Tahun                      | U      |
|      | Gaji Pokok            | 0       |               | PENGHASIEAN    | INETIO       |              | Atas Gaji 1 Bulan                      | 0      |
|      | Tunj Kesehatan        | 0       |               | Masa Sebelum   | inya O       |              | THR + BNS 1 Bulan                      | 0      |
|      | Total Tunjangan:      | 0       |               | Masa Sekaran   | g 0          |              |                                        |        |
|      | Gaii + Tuniangan      | 0       | 5 * 0         | Total (1 Tho)  | 0            |              | PPH 21 1 Bulan                         | 0      |
|      | THR                   | 0       | •• [-         |                |              |              | PPH 21 Disetor                         | 0      |
|      | Boous                 | 0       |               |                |              |              | Netto Diterima                         | 0      |
|      | Pendanatan Baito:     | 0       |               | Simpan         | Ubah         | Batal        |                                        |        |
|      | r cristipaldir bidto. |         |               |                |              |              |                                        |        |
|      | 12012109011           | BULAN   | NIK<br>109011 | MASA_KERJA     | GAJI_BULAN   | IJ_KESEHATAN | 101_1UNJANGAN_GJ_TUNJ<br>25000 1725000 | IHR BO |
|      | 12013109012           | 1       | 109012        | 4              | 2000000      | 40000        | 40000 2040000                          | 0 0    |
| 11 1 | .2010100012           |         |               | 1              |              |              | 2010000                                |        |

Gambar 4. 41 Form PPh Januari

#### 13. Halaman PPh 21 Februari-Desember

Desain *form* Master PPh 21 Februari-Desember seperti pada gambar 4.42 adalah halaman yang digunakan untuk mengelola data Pajak Penghasilan pada bulan Februari-Desember. Halaman ini didapatkan ketika pengguna memilih menu PPh dan memilih sub menu Februari-Desember. Pengguna dapat menyimpan dan mengubah data PPh.

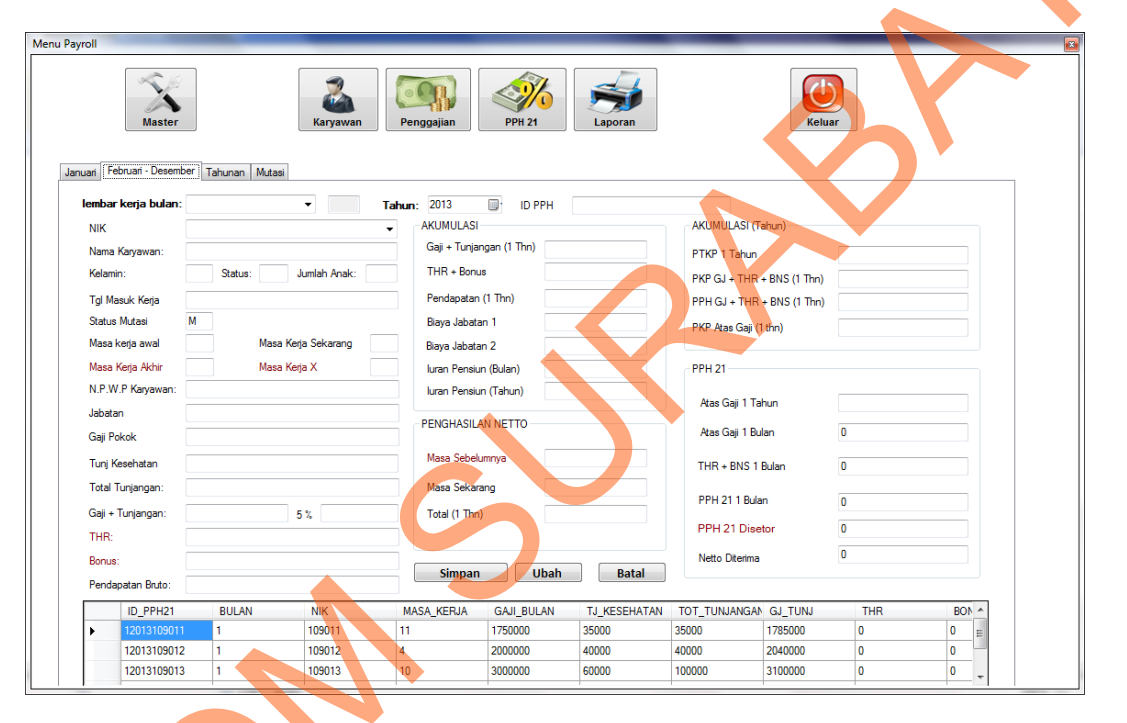

#### Gambar 4. 42 Form PPh Februari-Desember

#### 14. Halaman PPh 21 Tahunan

S

Desain *Form* Master PPh 21 Tahunan seperti pada gambar 4.43 adalah halaman yang digunakan untuk mengelola data Pajak Penghasilan Tahunan. Halaman ini didapatkan ketika pengguna memilih menu PPh dan memilih sub menu Januari. Pengguna dapat menyimpan dan mengubah data PPh. Disini akan diketahui apakah Karyawan mempunyai kelebihan atau kurang dalam pembayaran pajak.

| anuari Februari - Desemt    | ber Tahunan Mutasi   |                            |                            |
|-----------------------------|----------------------|----------------------------|----------------------------|
| Periode : 20                | 013                  | AKUMULASI                  | AKUMULASI (Tahun)          |
| NIK                         | •                    | Gaji + Tunjangan (1 Thn) 0 | PTKP (1 Thn)               |
| Nama Karyawan:              |                      | THR + Bonus                | PKP GJ + THR + BNS (1 Thn) |
| Kelamin:<br>Tol Masuk Keria | Status: Jumlah Anak: | Pendapatan Bruto: 0        | PPH GJ + THR + BNS (1 Thn) |
|                             |                      | Biaya Jabatan 1 0          | PKP Atas Gaji (1 thn)      |
| lahatan                     |                      | Biaya Jabatan 2 0          |                            |
| Masa PPH Awal               | Masa PPH Akhir       | luran Pensiun (Tahun)      | PPH 21                     |
| Total Masa Kerja            | Masa PPH Total       | PENGHASILAN NETTO          | THR + BNS 1 Tahun 0        |
| Gaji:<br>Total Tunjangan: 0 |                      | Masa Sebelumnya            | PPH 21 1 Tahun             |
| THR:                        |                      | Masa Sekarang              | PPH 21 yg Disetor Sblumnya |
| Bonus:                      |                      | Total (1 Thn)              | PPH 21 1 TahunTerutang     |
|                             | Simnan Batal         |                            | PPH 21 Rekap Bulanan       |
|                             |                      |                            |                            |

Gambar 4. 43 Form PPh Tahunan

# 15. *Form* Laporan

Laporan penggajian merupakan laporan yang dibutuhkan Manager PGA untuk melakukan *controlling* terhadap pengarsipan gaji dalam kurun waktu tertentu. Dibuat dalam kurun waktu terentu agar laporan yang dihasilkan dinamis, sesuai dengan kebutuhan, dan lebih akurat. Laporan peminjaman dapat dilihat pada gambar 4.44.

| rell<br>Master                                                          | Karyawan Penggajian PPH 21                                                           | Laporan          | Keluar        |         |
|-------------------------------------------------------------------------|--------------------------------------------------------------------------------------|------------------|---------------|---------|
| IK 105011 DEP<br>VAMA Admin GOL<br>SULAN OKTOBER - JABA<br>TAHUN 2013 - | ARTMENT PGA Catak<br>ONGAN G1<br>4TAN Adm. Umum                                      | Ext              |               |         |
| TAHUN : 2013<br>NBK : 109011<br>NMA : Admin<br>Petiode :                | H 1 /1 M C. +<br>Golongan : G1<br>Jabatan : Adm.Umum<br>Nama Department : PGA<br>g/d |                  | SAP CRYSTAL R | EPORTS* |
| TGL_NETTO GAJI_POK                                                      | )<br>DK2 UPMK TUNJANGAN_TIDAK_TETAP LEMBU                                            | R PINJAMAN_LAIN2 | JHT PPH21     | РОТОГ   |
| October-2013 1,750,00                                                   | 0 8,000 347,000 106,69                                                               | 97 0             | 35,000 0      | 35,0    |
|                                                                         |                                                                                      |                  |               |         |
|                                                                         | III                                                                                  |                  |               | •       |

Gambar 4. 44 Form Laporan